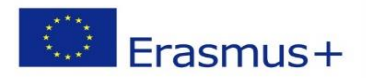

**MARS-NET KA220 PROJECT** Maritime Simulators and Training Facilities Network for Enhancing the Exchange of Good **Practices and Digital Learning** 

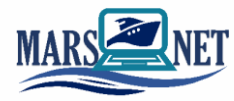

# LNG bunkering operation; terminal-vessel

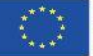

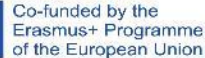

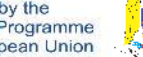

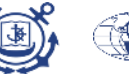

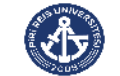

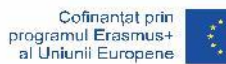

Initial condition: LNG tank is 5% filled with liquid cargo at following conditions: -130 [°C], 6 [bar], bunkering station moored to terminal.

Task:

- connect loading hose to manifold
- inert the hose
- start loading LNG from terminal to tank

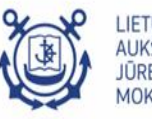

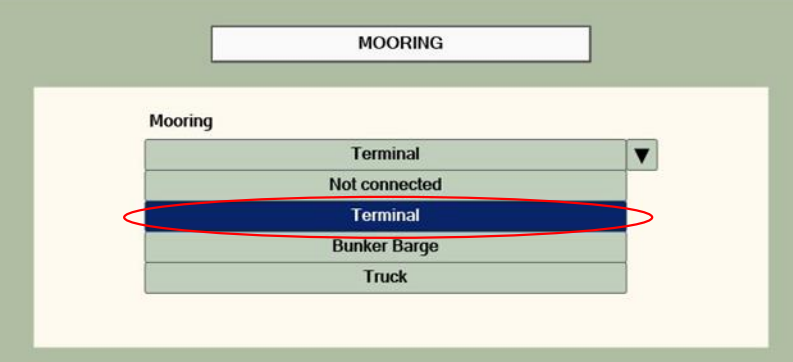

|                       |                           | MANIFOLD STATE           |                            |
|-----------------------|---------------------------|--------------------------|----------------------------|
|                       | Manifold State            | Bunker Manifold Disabled | Vapour Manifold<br>Disable |
|                       | Cargo Type                | Default V                | Default                    |
|                       | Temperature<br>Cargo Flow | -140 °C                  | 22 °C                      |
|                       | Nitrogen Addition         | 0.00 %                   | 0.00 %                     |
| A IAS SYS BS TCS ER C | ссту                      |                          |                            |

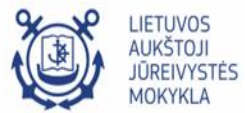

否

Bunkering station is moored to the terminal

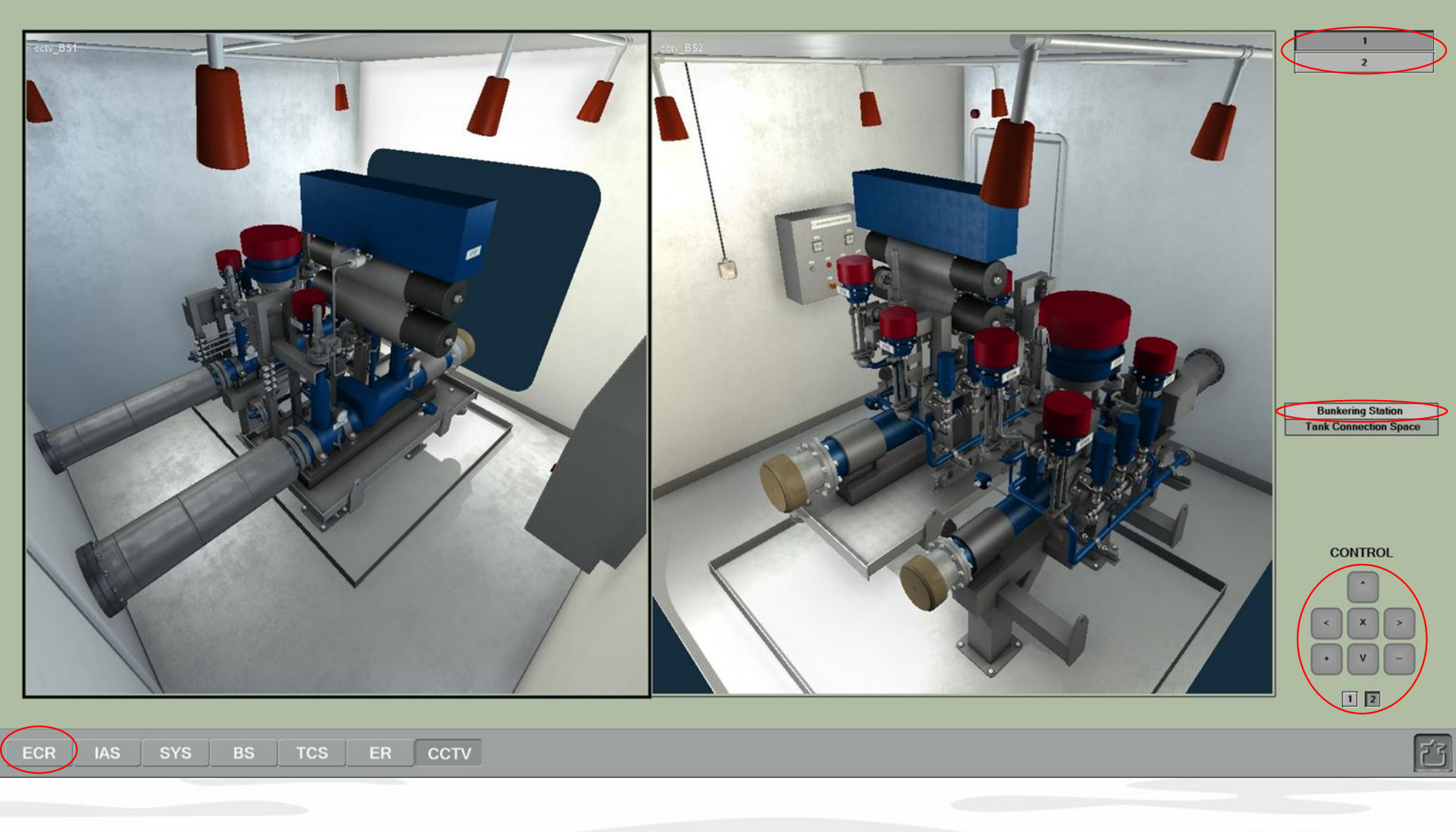

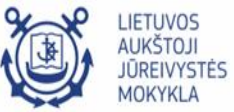

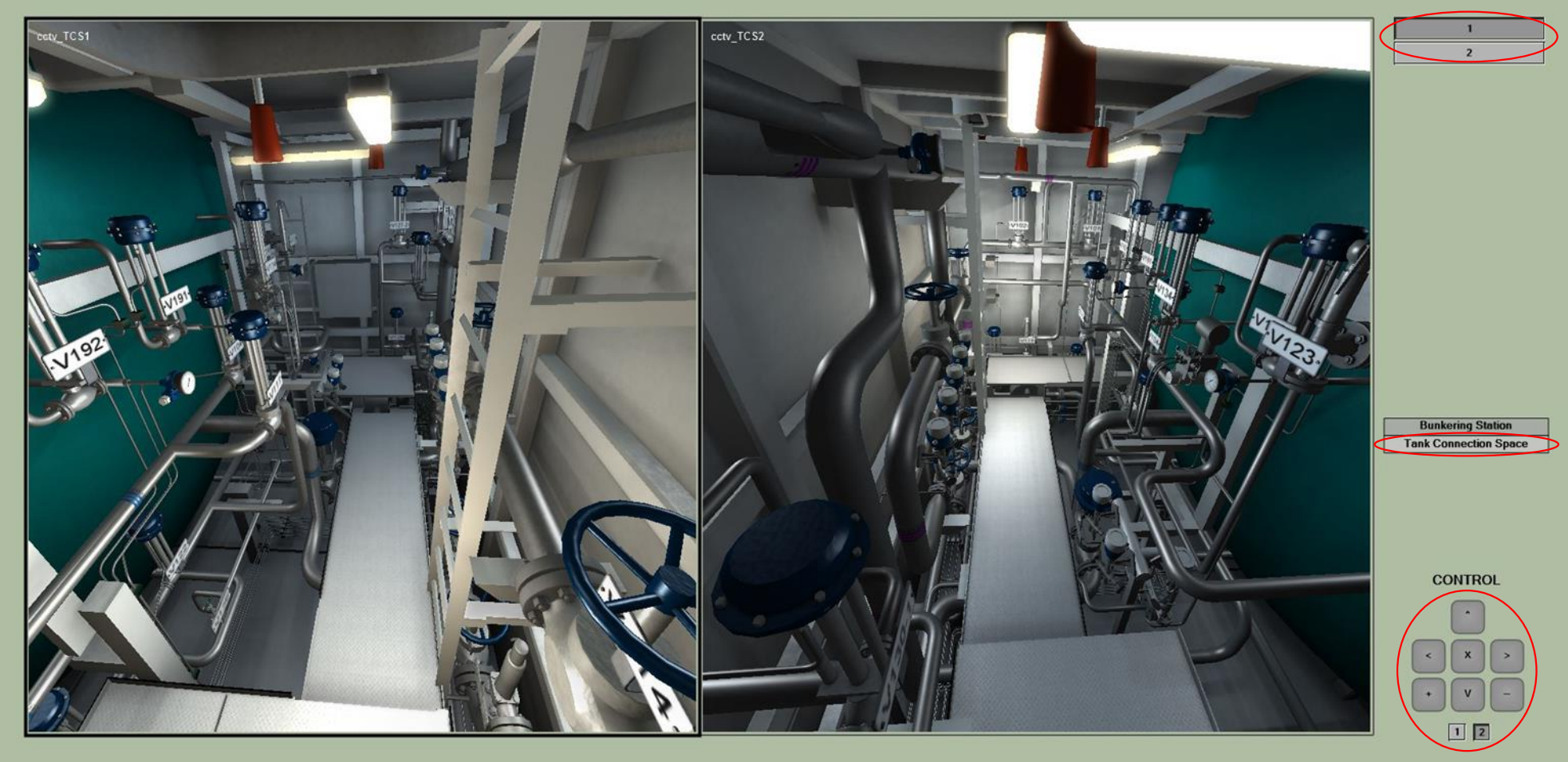

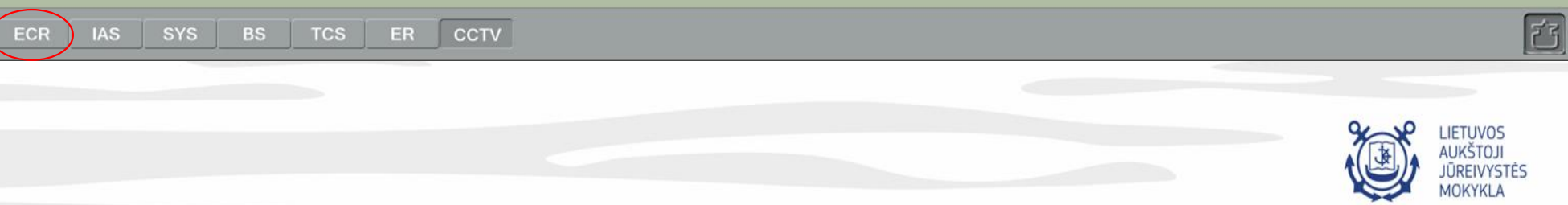

### CHECKLIST

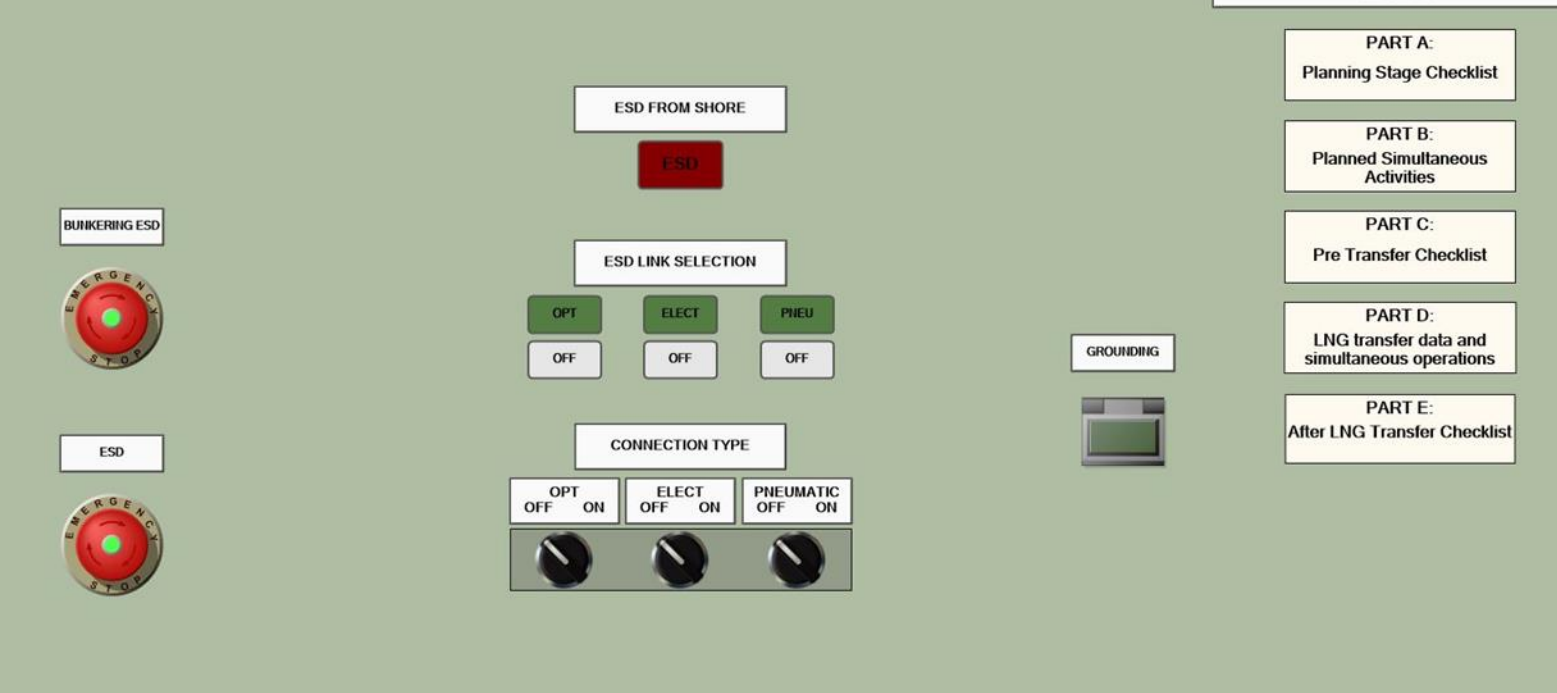

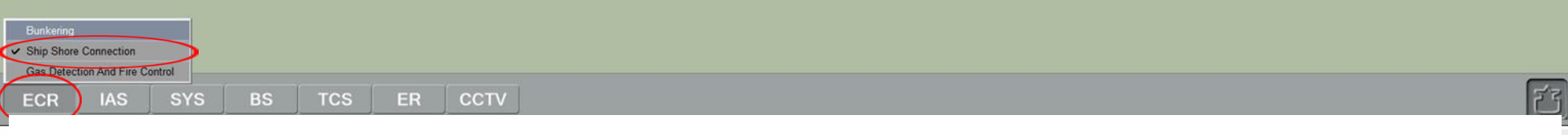

01. Connect the earthing cable and check the ship-to-shore link.

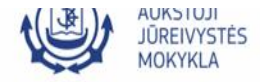

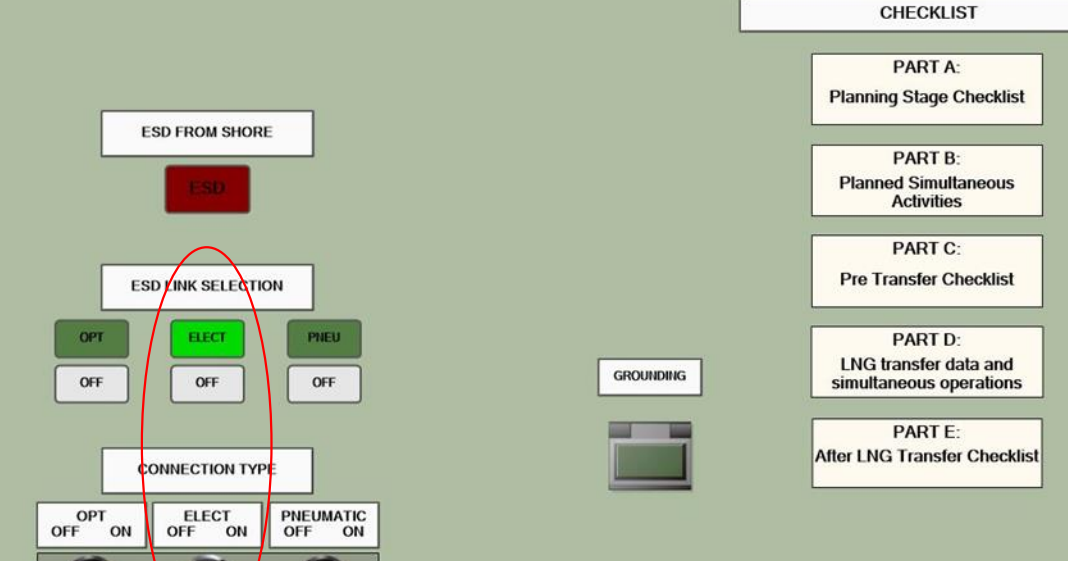

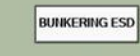

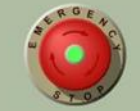

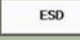

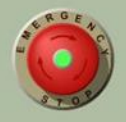

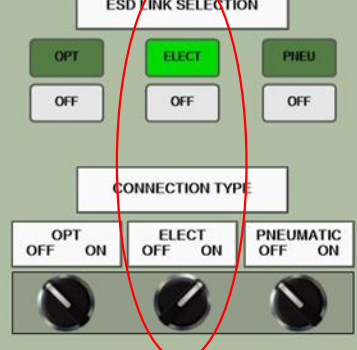

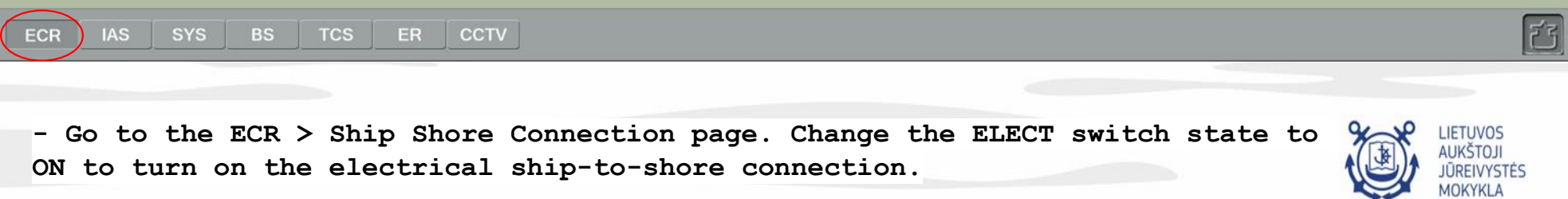

#### CHECKLIST PART A: **Planning Stage Checklist** ESD FROM SHORE PART B: Planned Simultaneous Activities PART C: Pre Transfer Checklist ESD LINK SELECTION ELECT PNEU OPT PART D: LNG transfer data and GROUNDING OFF OFF OFF simultaneous operations PART E: After LNG Transfer Checklist CONNECTION TYPE OPT OFF ON ELECT OFF 0 PNEUMATIC OFF ON ON

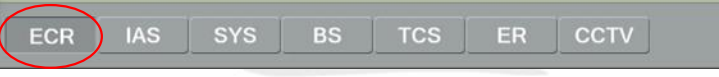

BUNKERING ESD

ESD

- Click the Grounding button to remove the protecting coating. Click the button for the second time to connect the earthing cable. The lamp inside the button should light up.

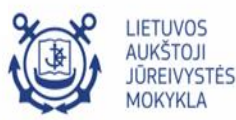

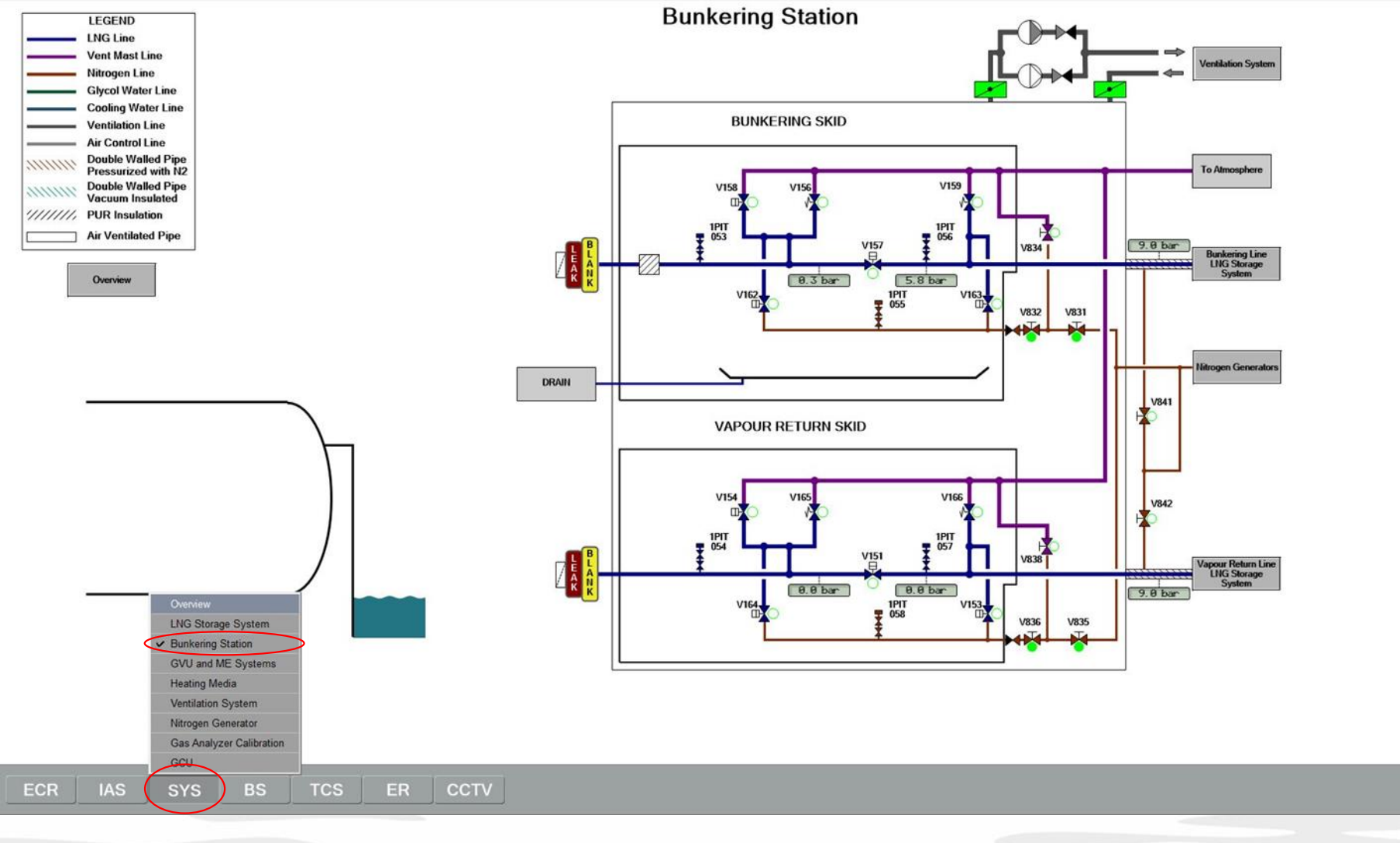

Connect loading hose to the ship's manifold

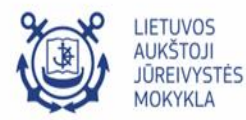

否

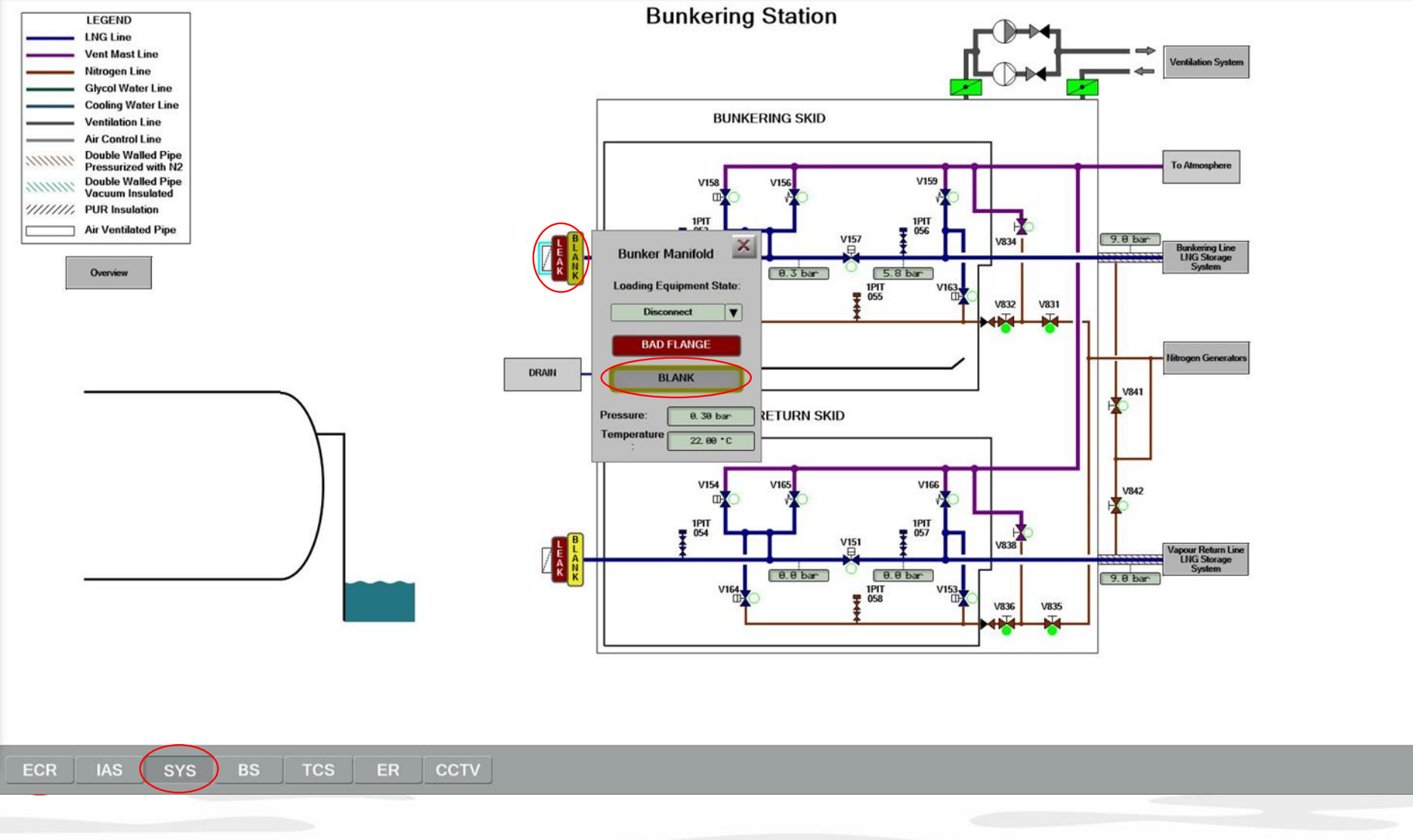

02 Remove the protection blank flange from the bunkering manifold.

- Select the bunkering manifold. Click the BLANK button to remove the blank flange

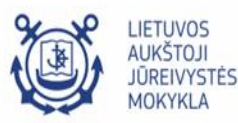

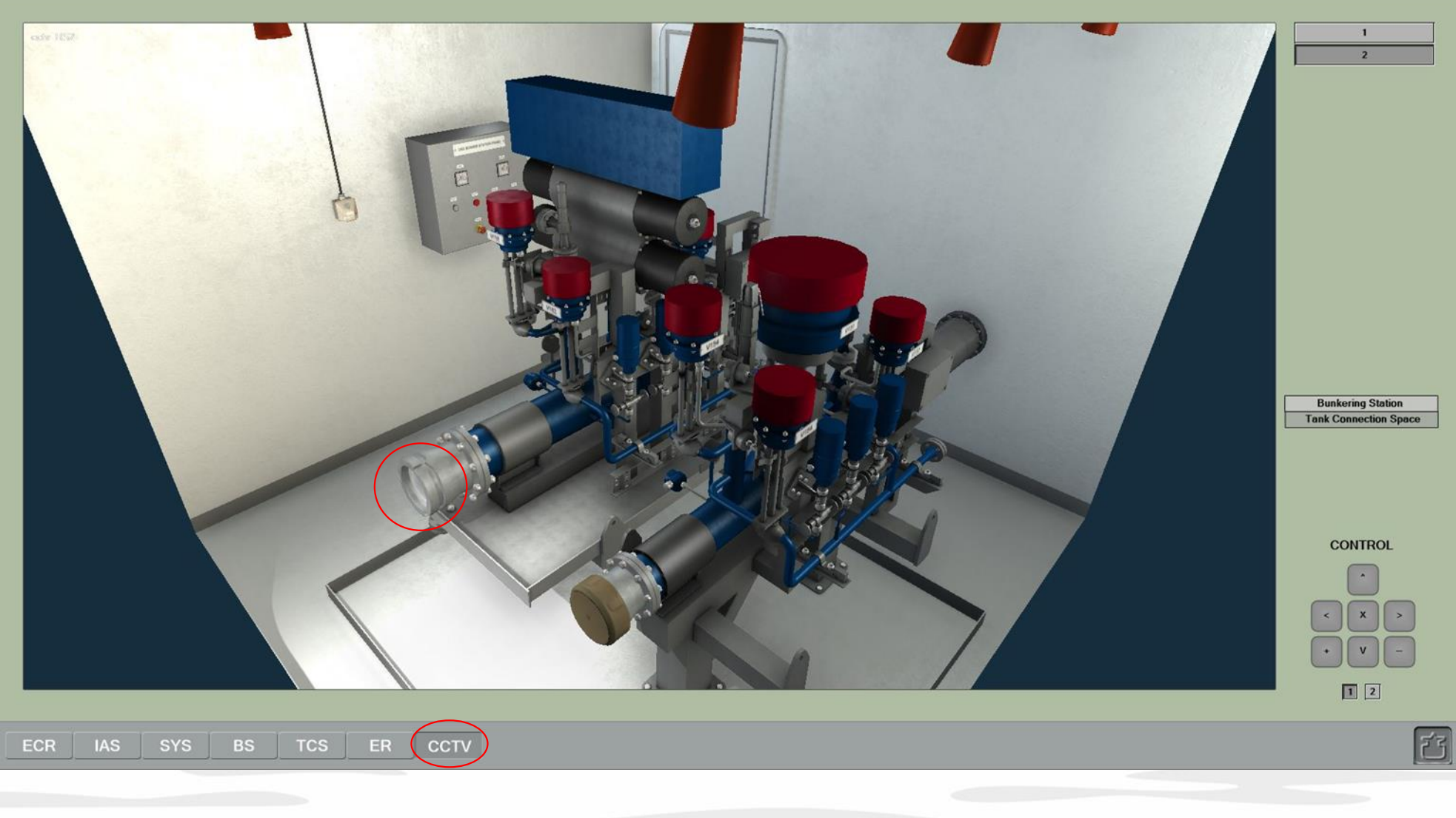

Check or the protection blank flange from the bunkering manifold is removed.

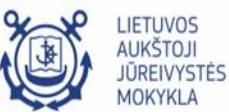

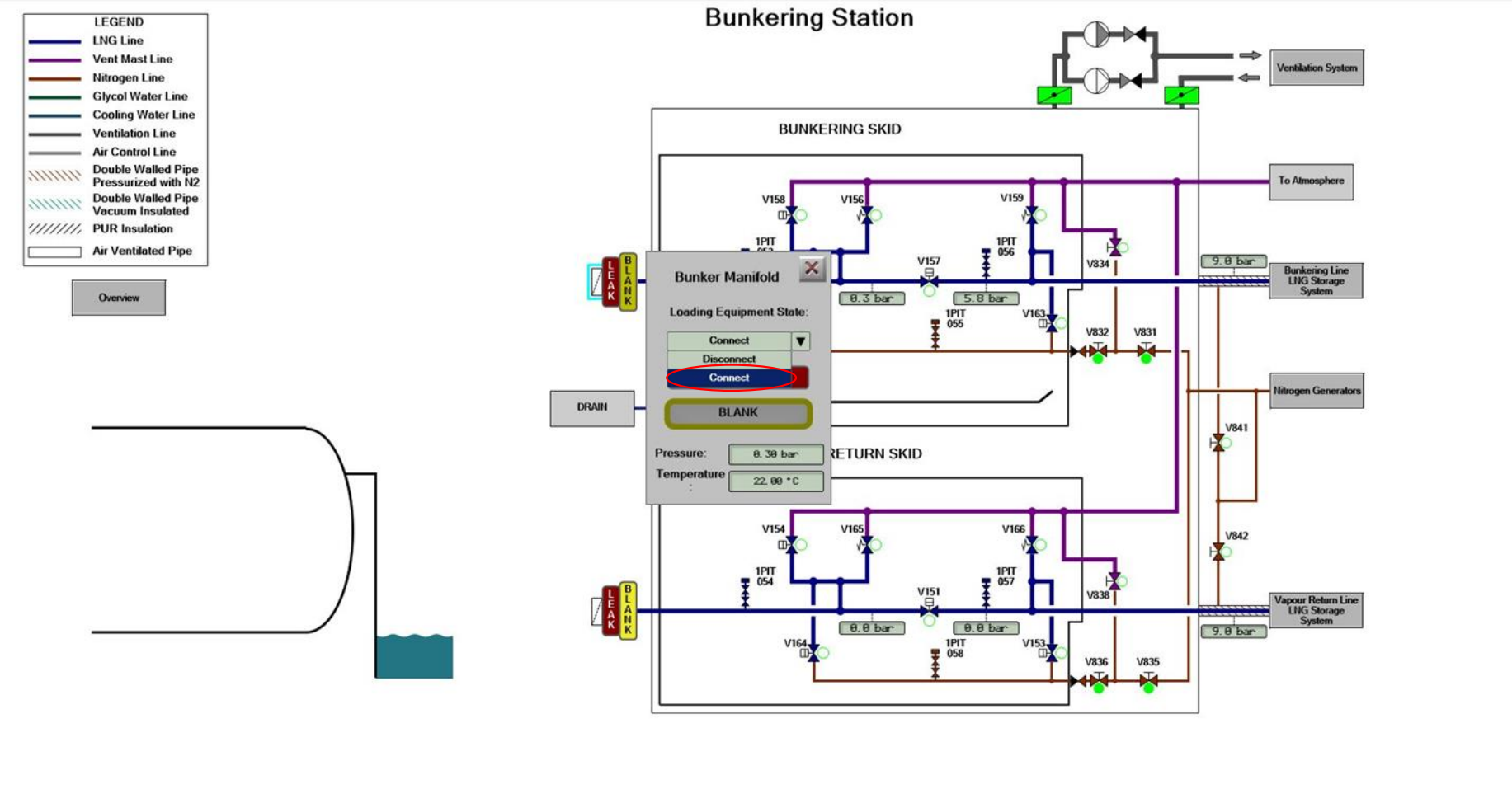

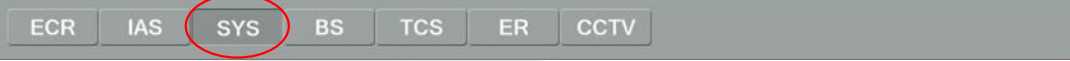

Connect loading hose to the ship's manifold. Select **Connect** for the Loading Equipment State in the combobox

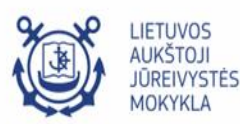

否

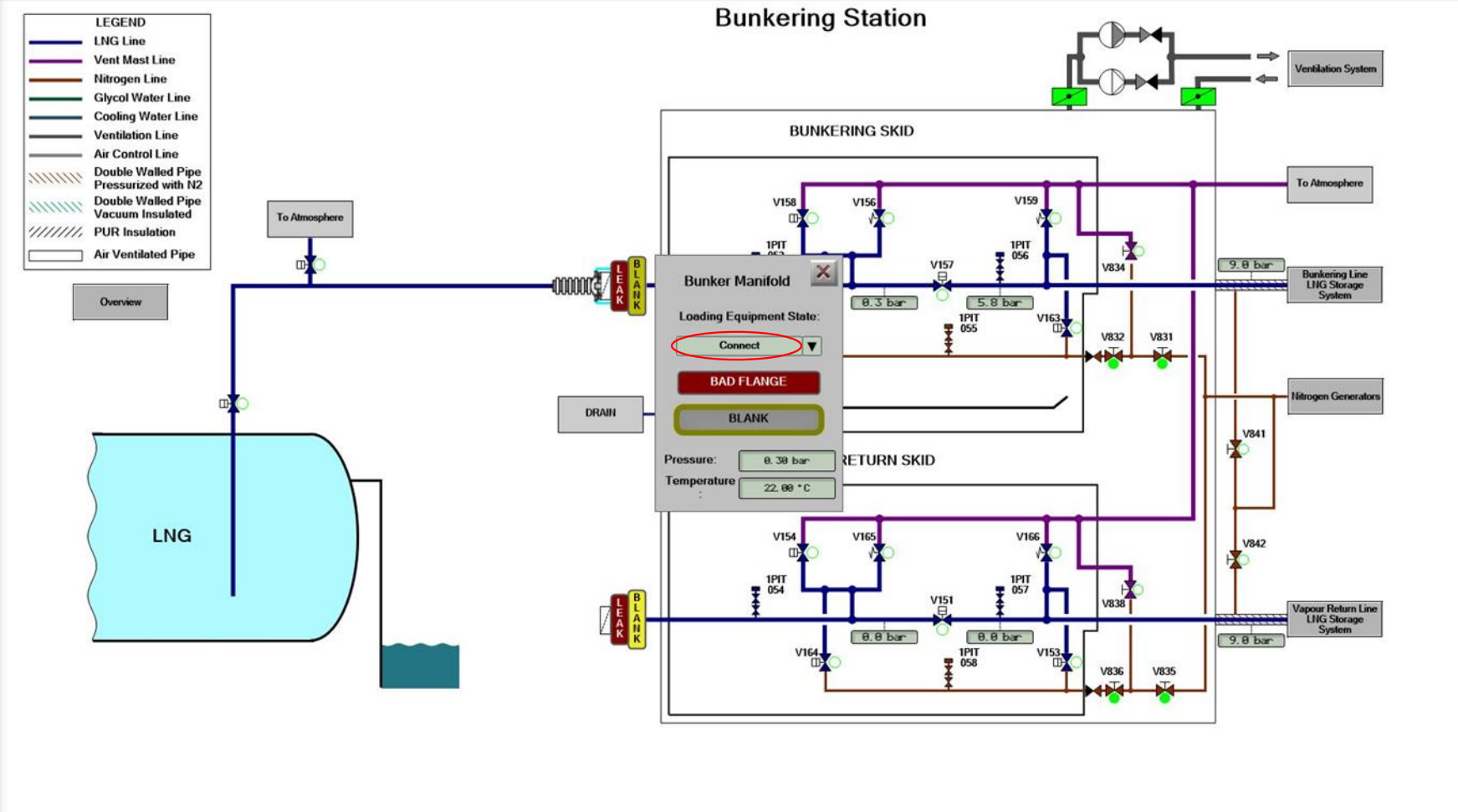

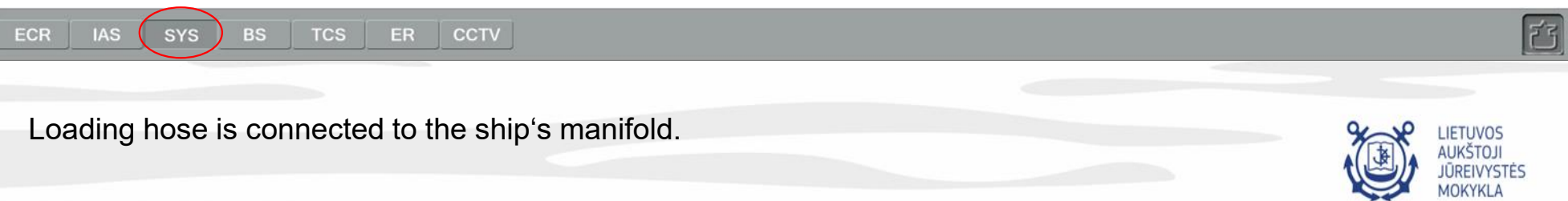

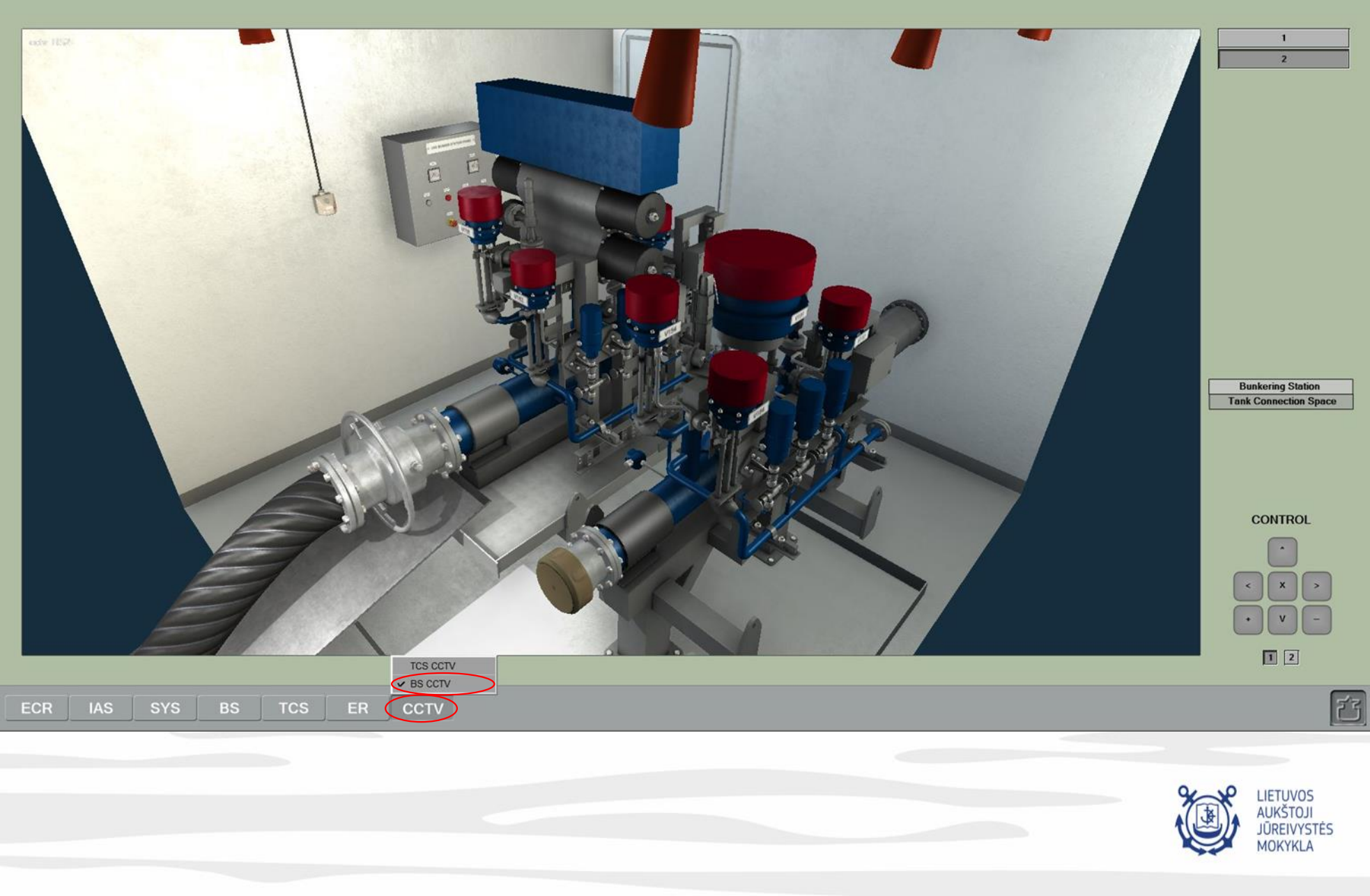

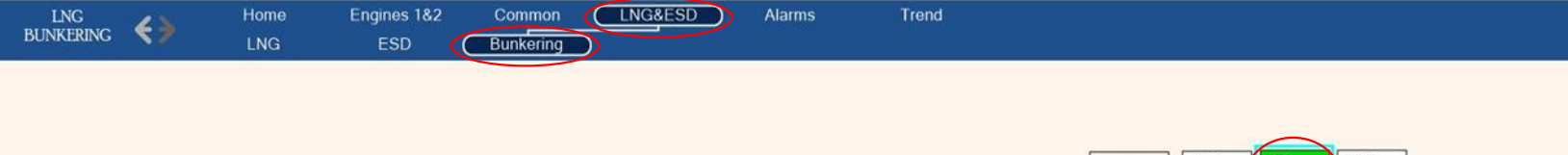

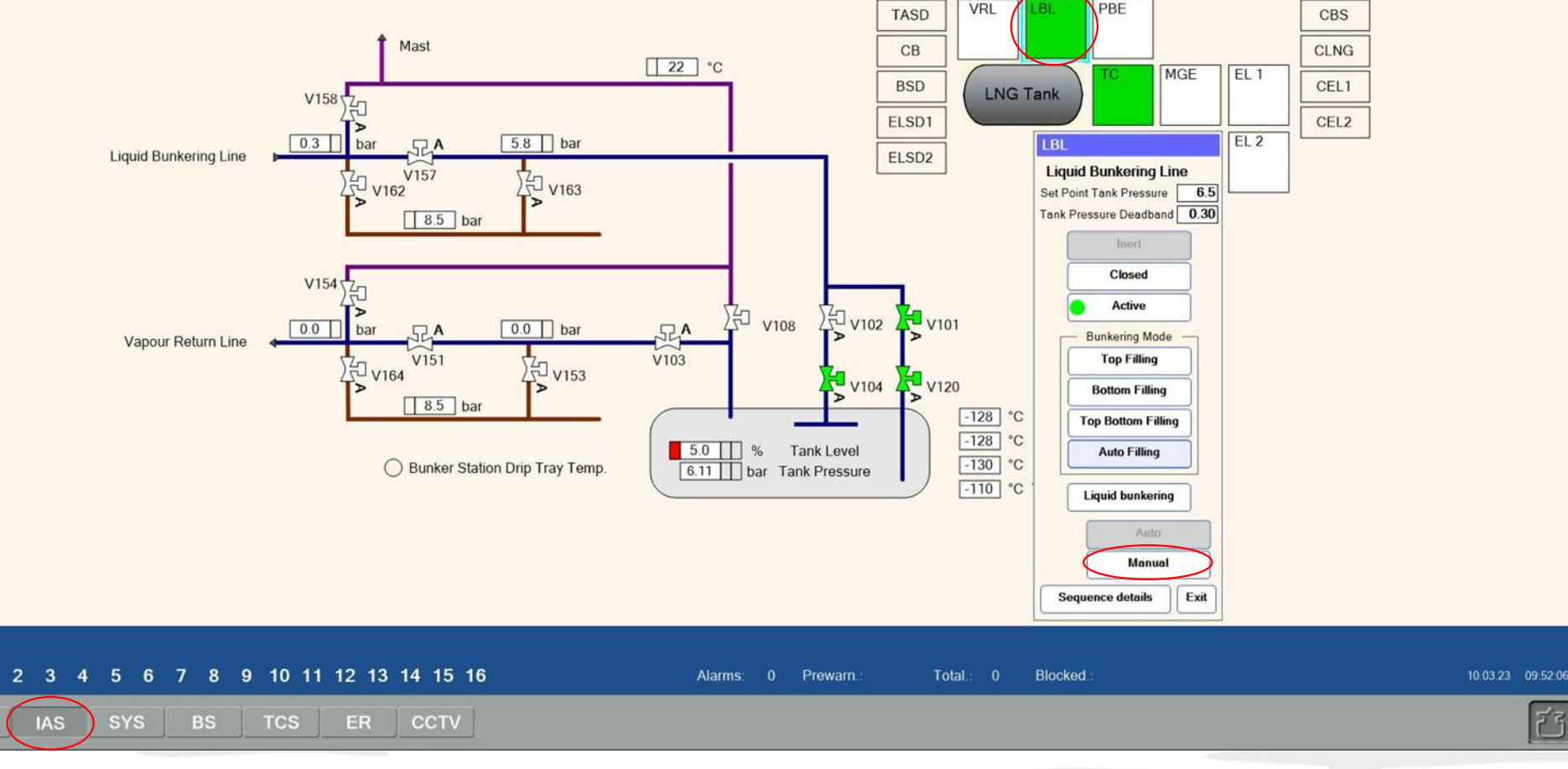

## Inert the hose

ECR

04 Switch the bunkering line control to the manual mode.

- Go to the IAS > LNG&ESD > Bunkering page to switch the bunkering line control to the manual mode. Select the LBL control box and press the Manual button.

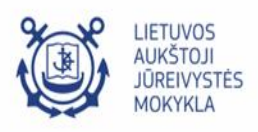

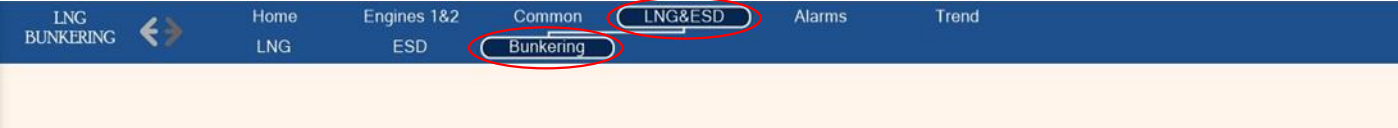

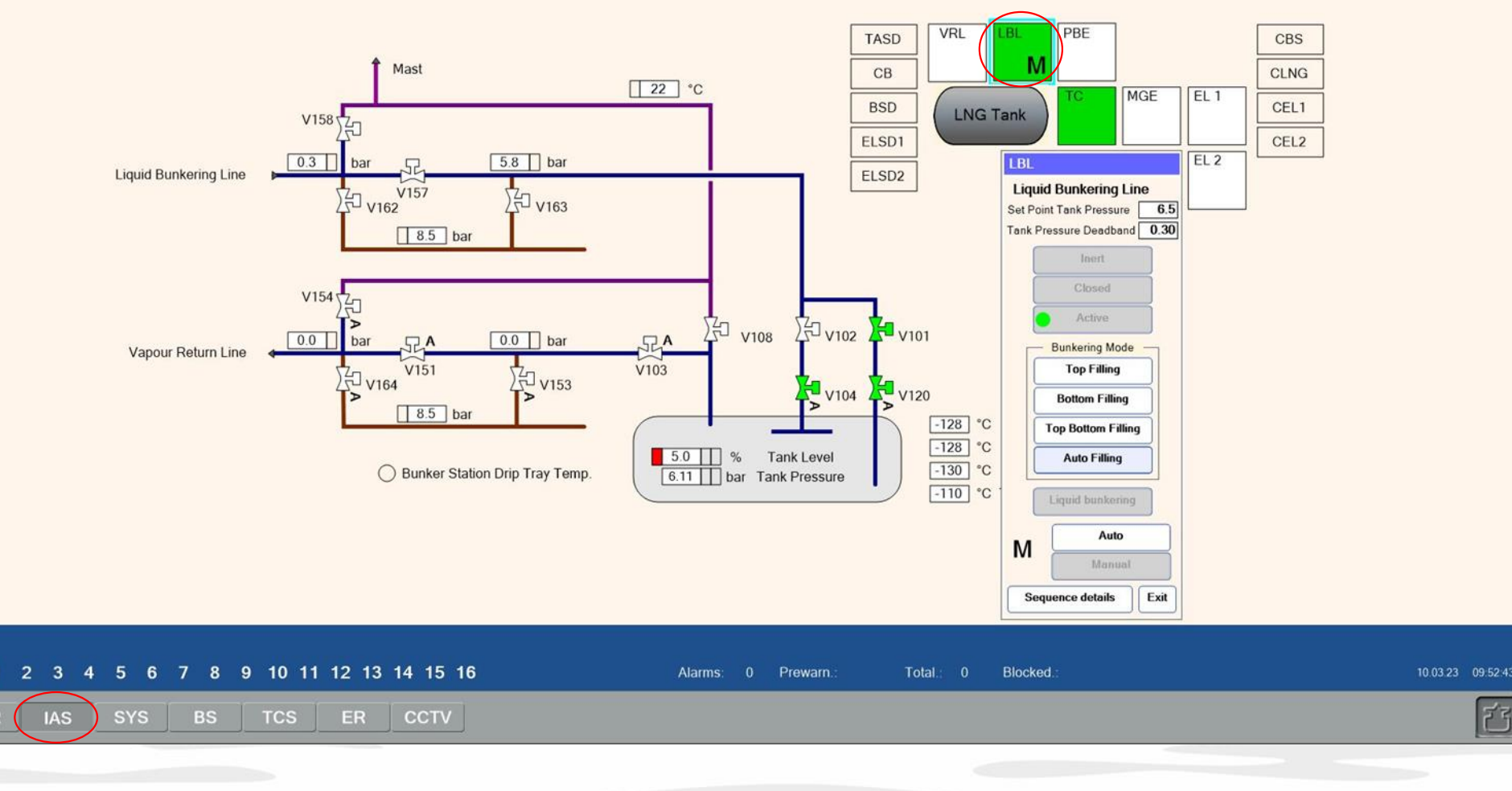

LBL control status is changed to M (Manual)

1

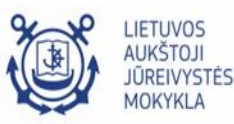

|                          |                   | MOORING                                           |                            |  |
|--------------------------|-------------------|---------------------------------------------------|----------------------------|--|
|                          | Mooring           | Terminal                                          | V                          |  |
|                          |                   |                                                   |                            |  |
|                          |                   |                                                   |                            |  |
|                          |                   | MANIFOLD STATE                                    |                            |  |
|                          | Manifold State    | Bunker Manifold<br>Venting<br>Disabled<br>Loading | Vapour Manifold<br>Disable |  |
|                          | Cargo Type        | Venting<br>Deraun                                 | Default                    |  |
|                          | Temperature       | -140 <sup>-</sup> C                               | 22 <sup>-</sup> C          |  |
|                          | Cargo Flow        | 0 m3/h                                            | 0 m3/h                     |  |
|                          | Nitrogen Addition | 0.00 %                                            | 0.00 %                     |  |
| ECR IAS SYS BS TCS ER CO | TV                |                                                   |                            |  |

Inert the hose

05 Prepare bunker manifold for inerting.

- Go to the ECR > Bunkering page.
- Select Venting for the Bunker Manifold State in the combobox.

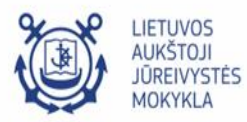

否

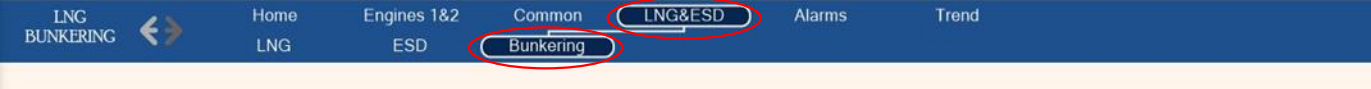

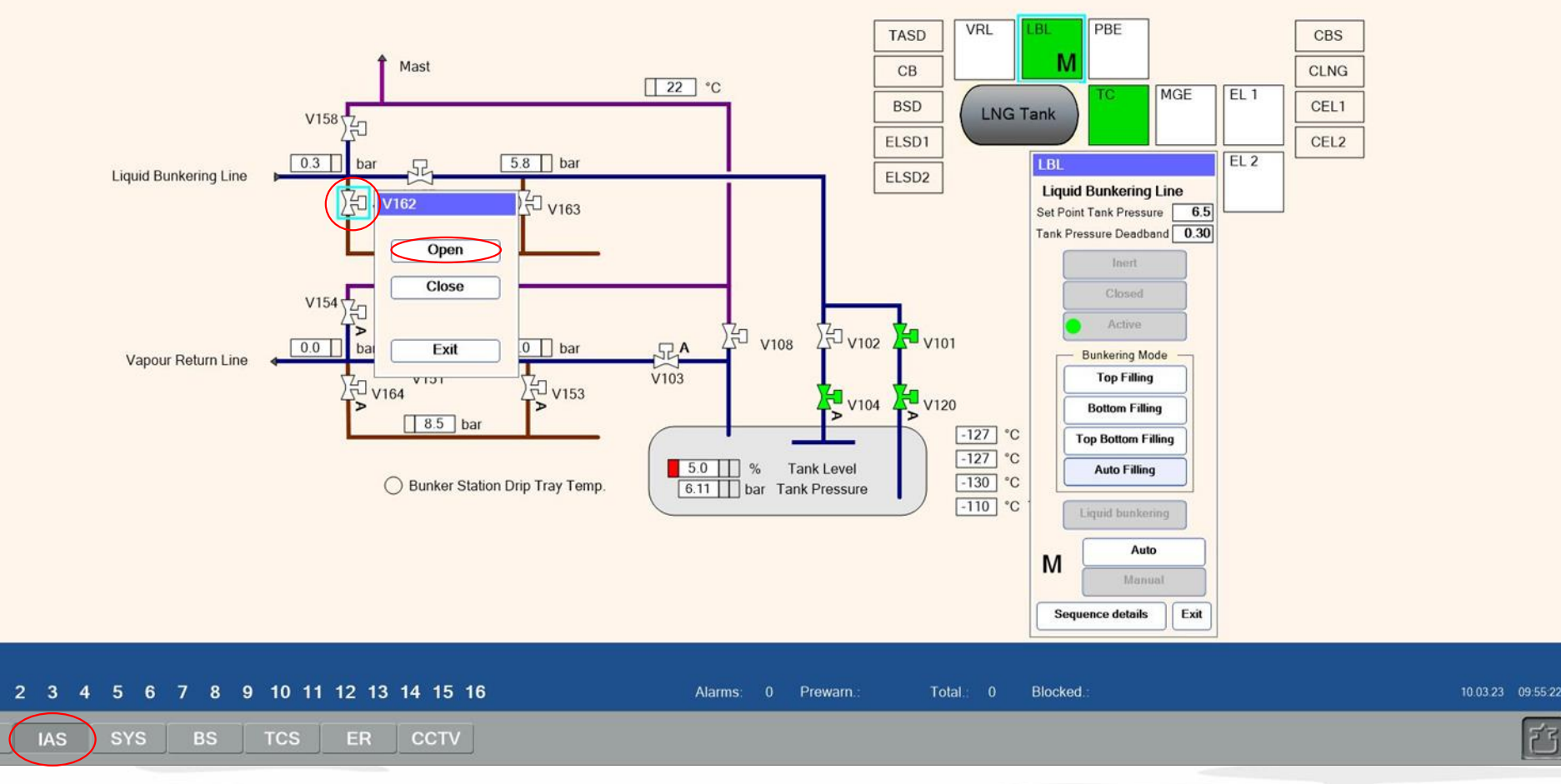

Inert the hose

06 Supply nitrogen to the pipeline and the hose.

- Go to the ECR > Bunkering page.
- Select valve V162 and click the Open button.

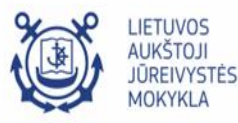

23

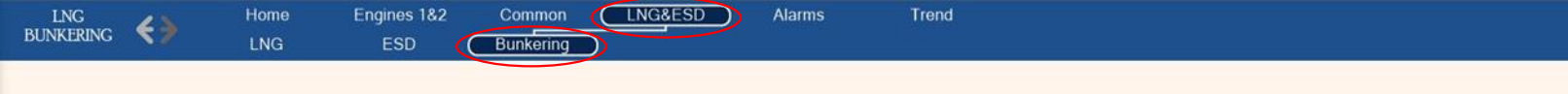

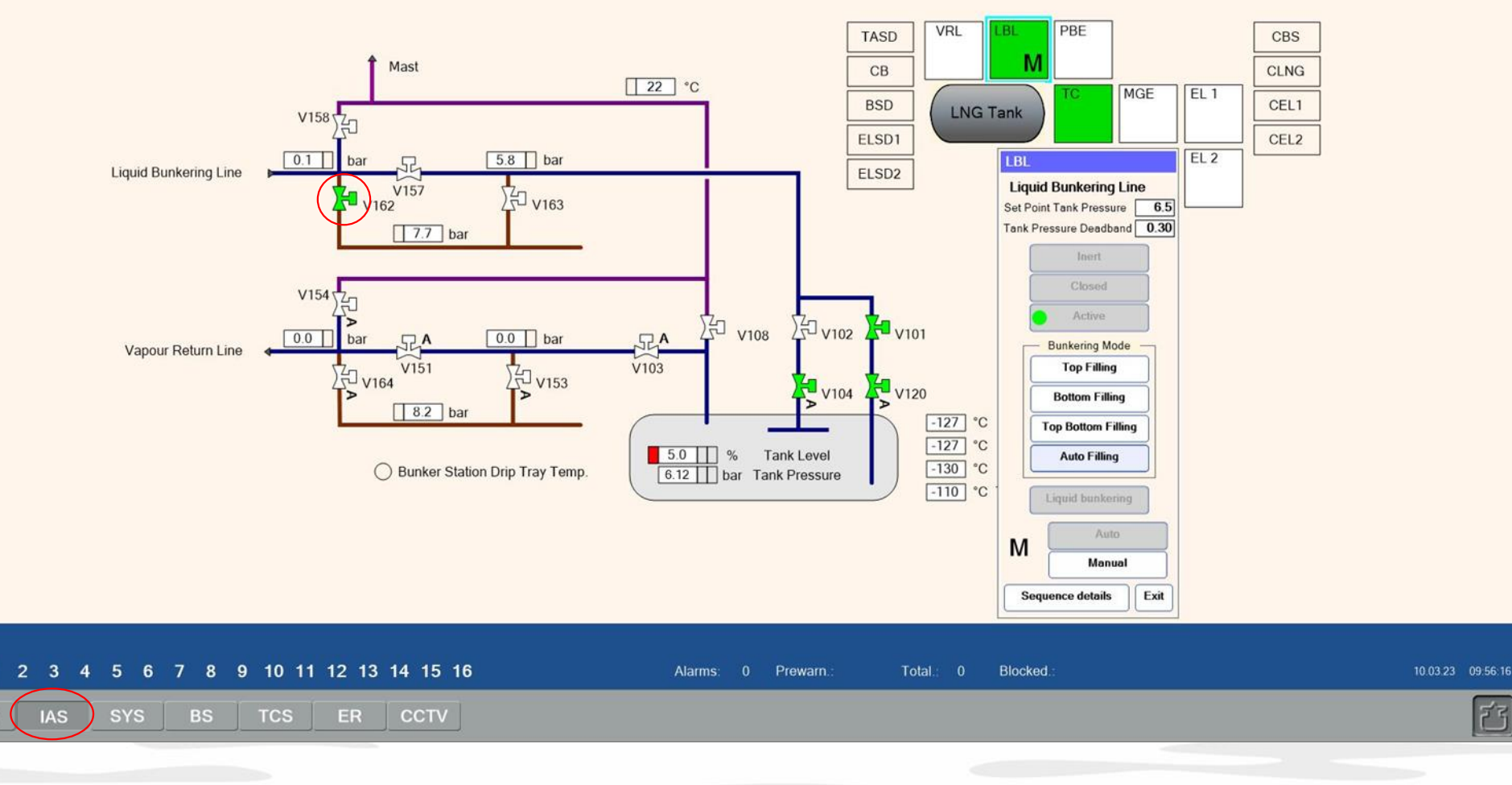

Valve V162 is opened.

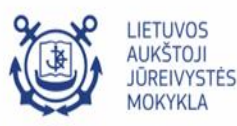

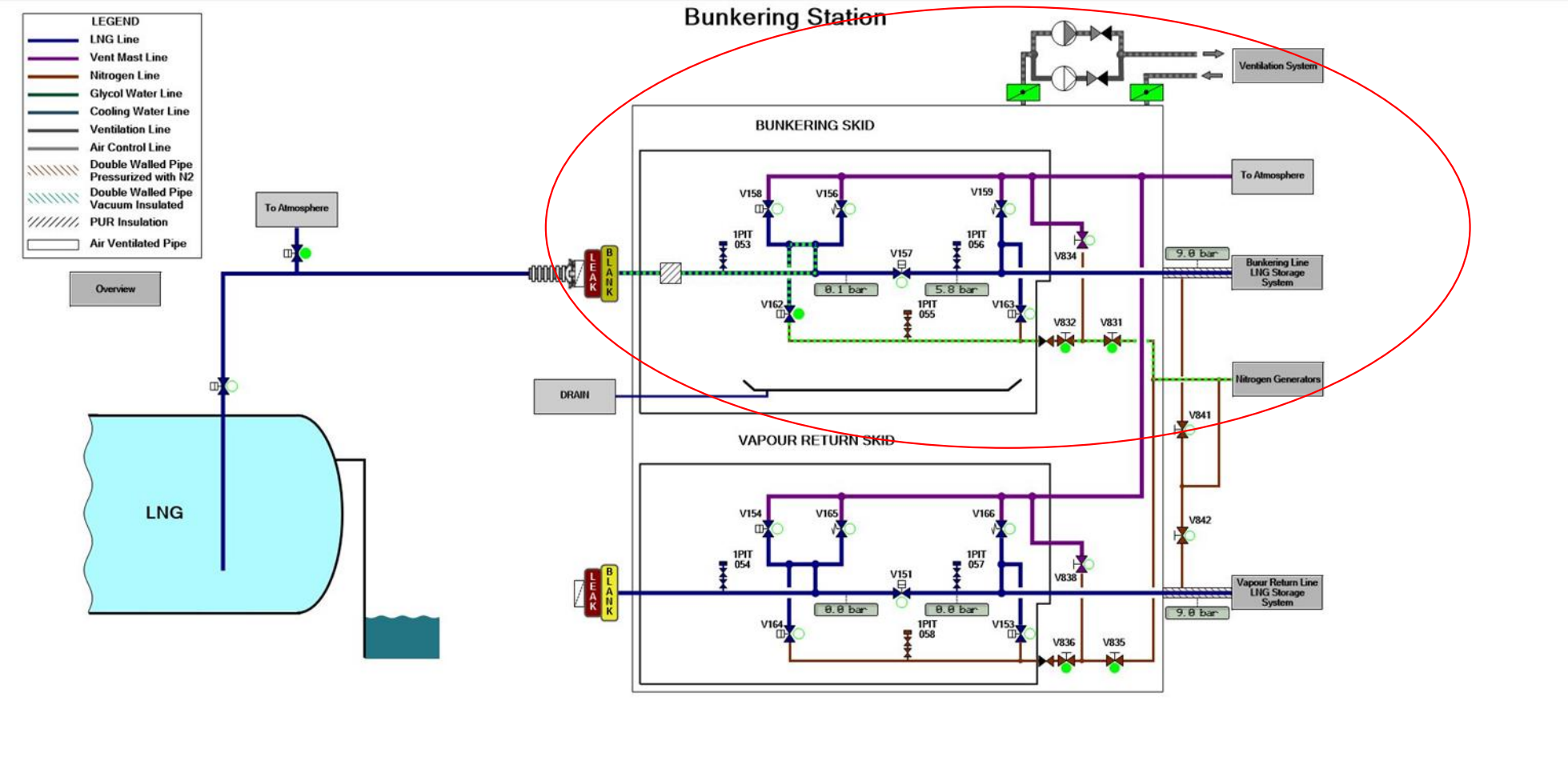

## ECR IAS SYS BS TCS ER CCTV

F

- 07 Let the inert gas flow through the hose and the piping until the inerting is considered complete.
- Stop the inerting process after reasonable amount of time by disabling the bunkering manifold ventilation mode.
- The required inerting time depends on the total pipe volume and the available nitrogen flow.
- Check flow from the SYS > Bunkering Station page (hints should be turned on)

|                          | -               | MOORING              |                   |
|--------------------------|-----------------|----------------------|-------------------|
|                          |                 | Piconind             |                   |
|                          | Mooring         |                      |                   |
|                          |                 | Terminal             | V                 |
|                          |                 |                      |                   |
|                          |                 |                      |                   |
|                          |                 |                      |                   |
|                          |                 |                      |                   |
|                          |                 |                      |                   |
|                          |                 |                      |                   |
|                          |                 |                      |                   |
|                          |                 |                      |                   |
|                          |                 | MANIFOLD STATE       |                   |
|                          | U.S.            |                      |                   |
|                          |                 | Bunker Manifold      | Vapour Manifold   |
|                          | Manifold State  | Disabled             | Disable V         |
|                          |                 | Loading              |                   |
|                          |                 | Unloading<br>Venting |                   |
|                          | Cargo Type      | Tviaogen V           | Default           |
|                          | Temperature     | -140 <sup>-</sup> C  | 22 <sup>-</sup> C |
|                          | Cargo Flow      | 500 m3/h             | 0 m3/h            |
|                          | Nitrogen Additi | on 0.00 %            | 0.00 %            |
|                          |                 |                      |                   |
|                          |                 |                      |                   |
| ECR IAS SYS BS TCS ER CC | TV              |                      |                   |
|                          |                 |                      |                   |

Select the Disabled Manifold state for the Bunker Manifold.

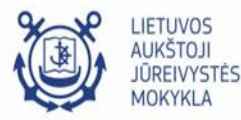

否

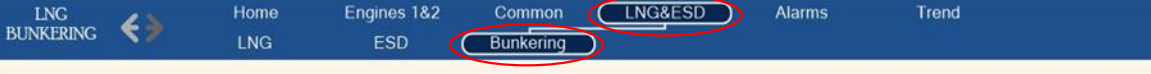

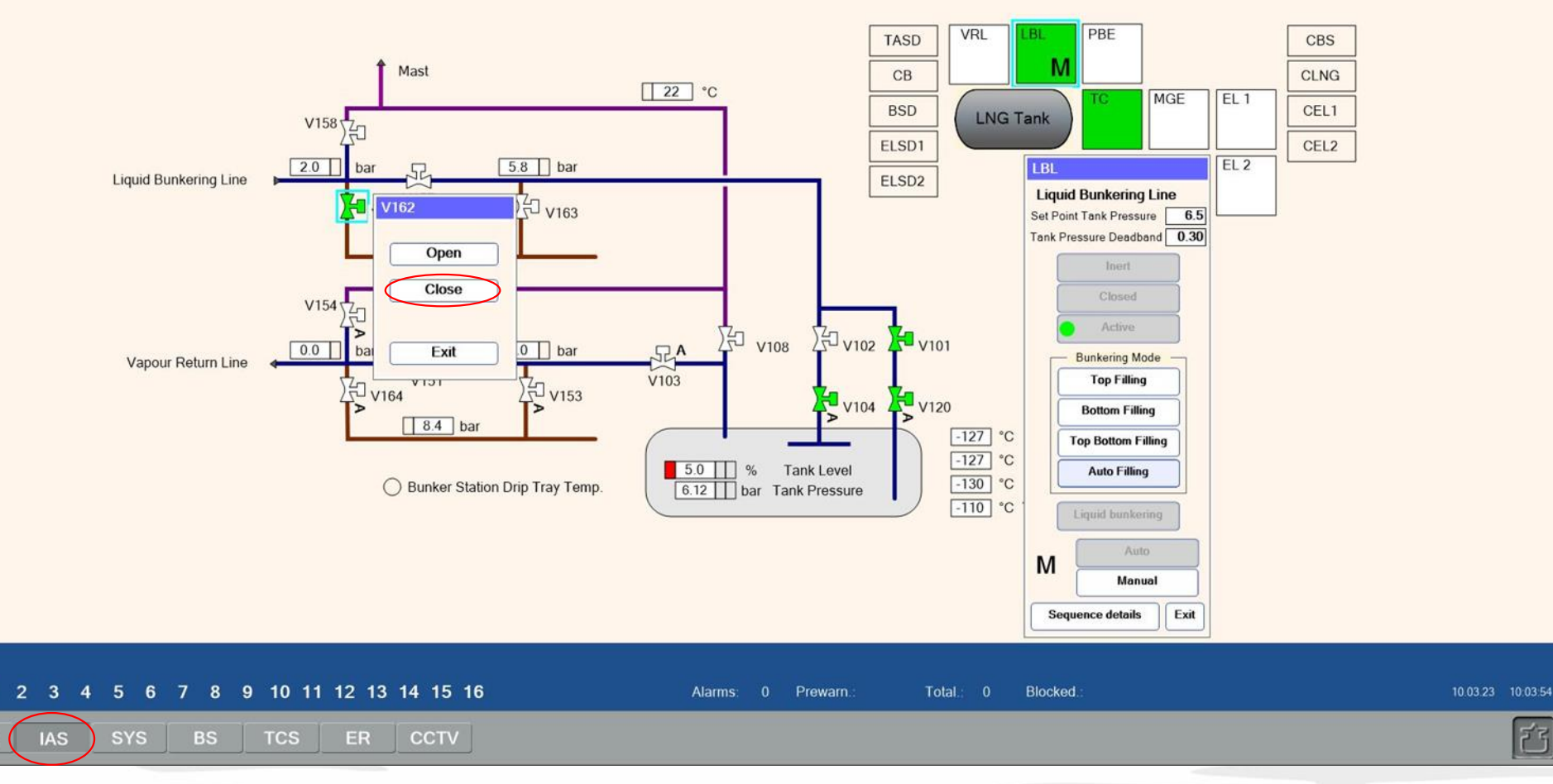

Commence loading of LNG from terminal to ship's tank. 08 Pressurize the hose and check connections for leakage.

- Ensure the pressure in the hose is not less than 2 bars.
- Close valve V162. Go to the IAS > LNG&ESD > Bunkering page.
- Select valve V162 and click the Close button.

ECR

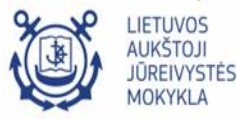

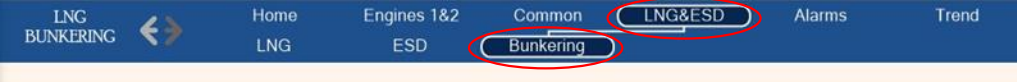

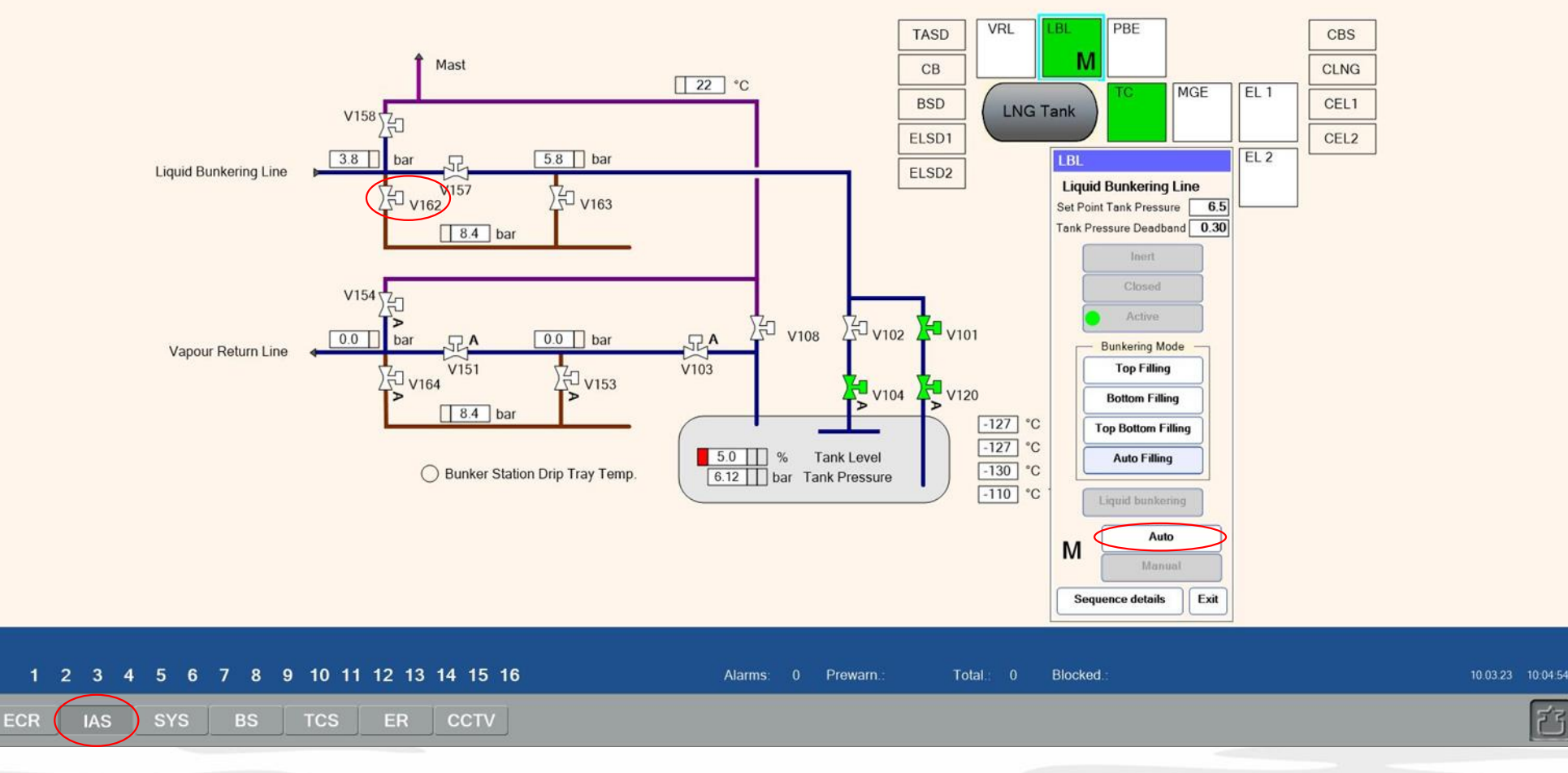

Commence loading of LNG from terminal to ship's tank.

Valve V162 is closed. If no leakage is observed, return the system to the automatic mode.

- Check pressure reading from the PIT053 sensor and confirm the pressure is constant.
- Select the LBL control box and press the Auto button.

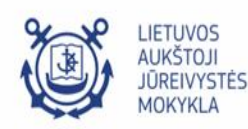

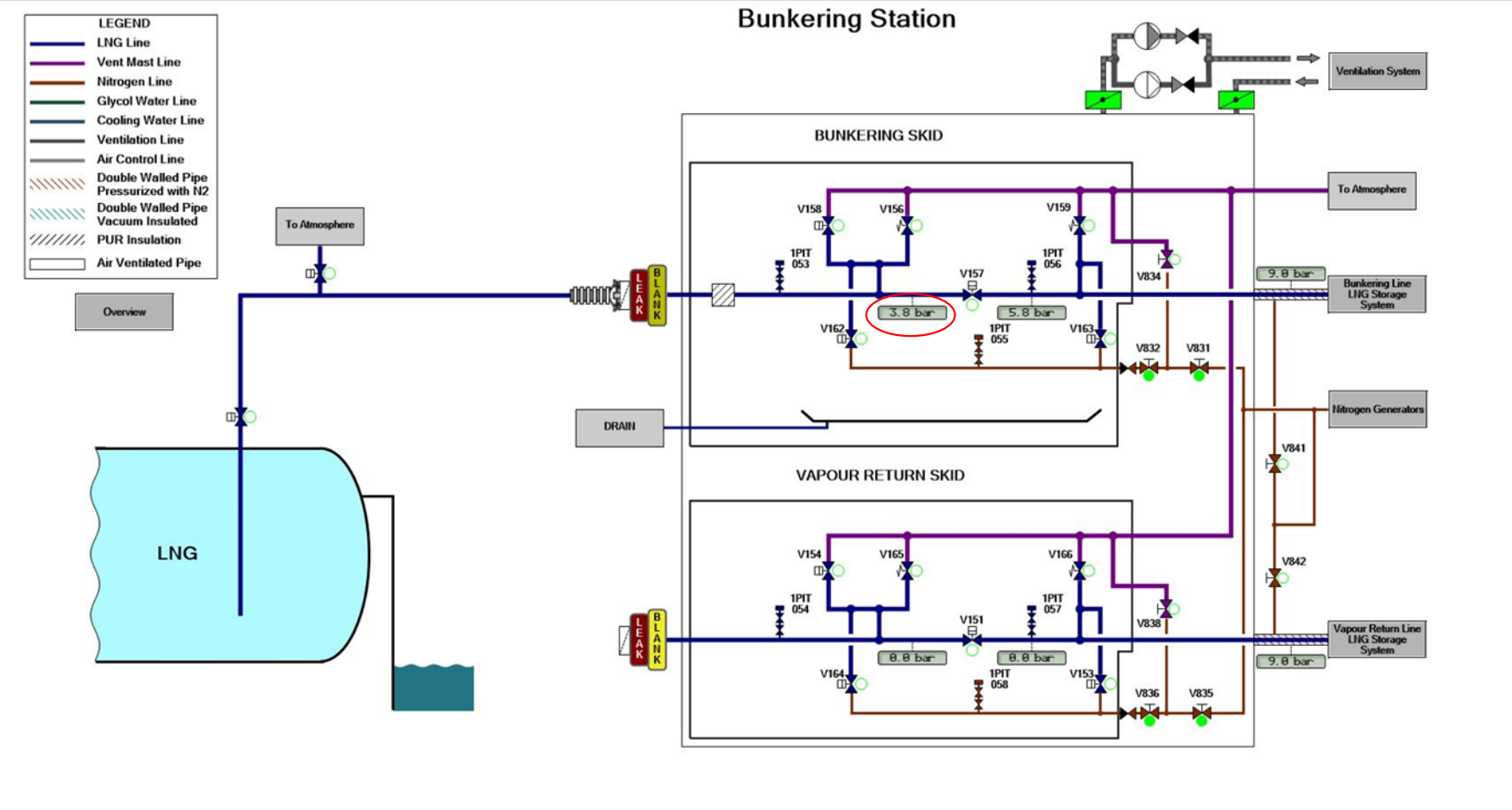

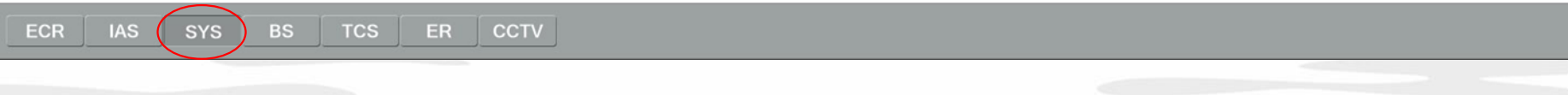

Commence loading of LNG from terminal to ship's tank.

- Check pressure reading from the PIT053 sensor and confirm the pressure is constant.

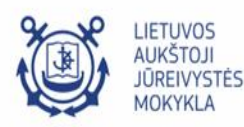

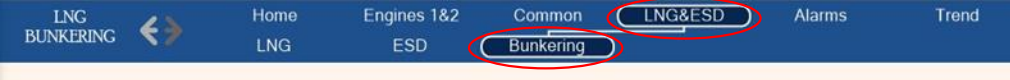

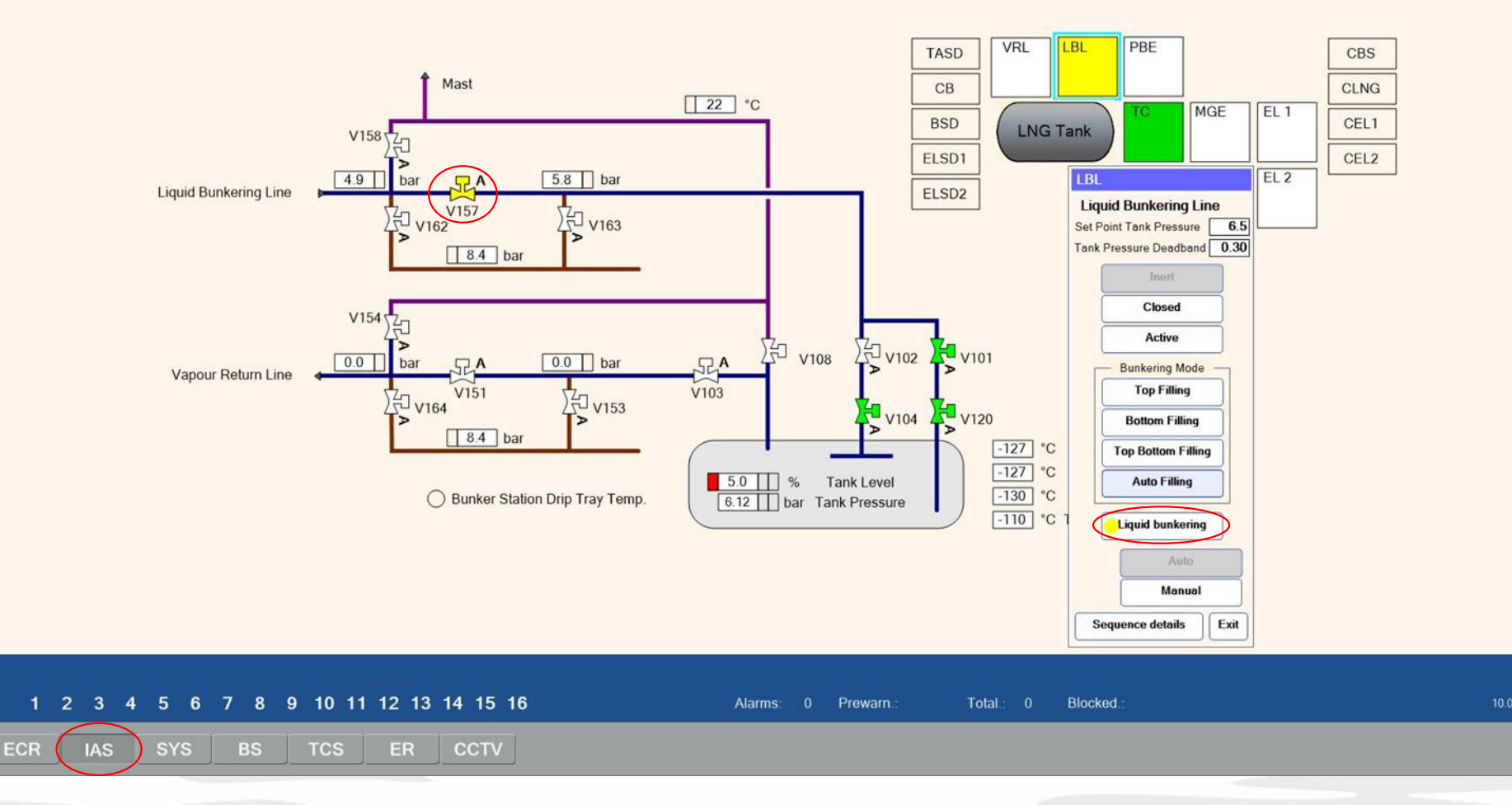

Commence loading of LNG from terminal to ship's tank

- 10 Switch on the automation for the bunkering.
- Select the LBL control box and press the Liquid bunkering button.

Bunkering valve V157 will open automatically

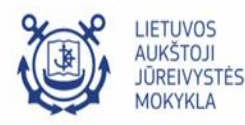

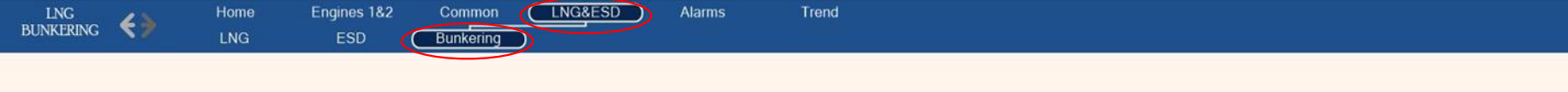

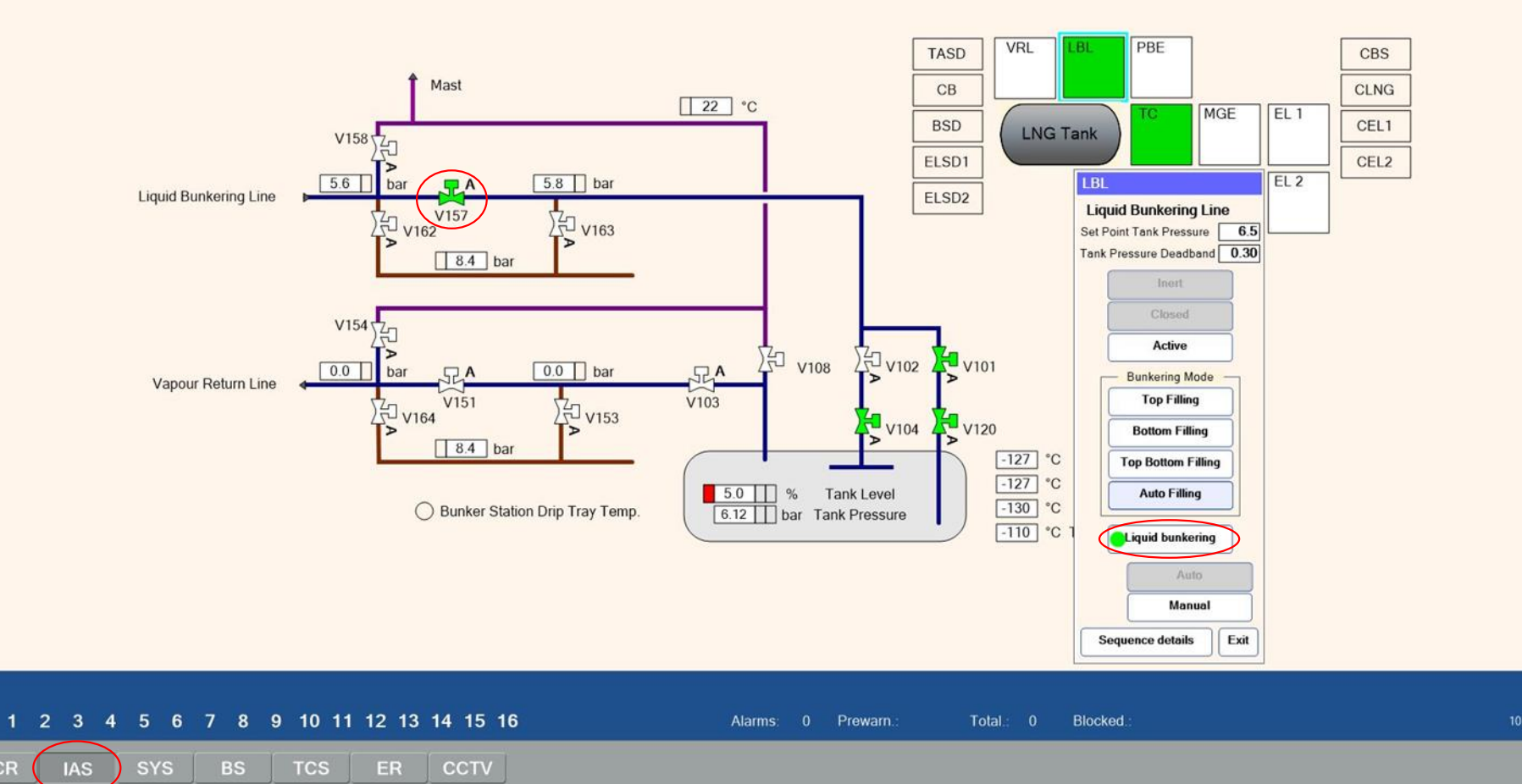

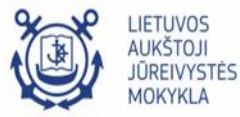

|                        |                   | MOORING                                             |                            |
|------------------------|-------------------|-----------------------------------------------------|----------------------------|
|                        | Mooring           | Terminal                                            |                            |
|                        |                   |                                                     |                            |
|                        |                   |                                                     |                            |
|                        |                   | MANIFOLD STATE                                      |                            |
|                        |                   | MANIFOLD STATE                                      |                            |
|                        | Manifold State    | Bunker Manifold<br>Loading V<br>Disabled<br>Loading | Vapour Manifold<br>Disable |
|                        | Cargo Type        | Venting<br>Derault                                  | Default                    |
|                        | Temperature       | -140 <sup>-</sup> C                                 | 22 °C                      |
|                        | Cargo Flow        | 0 m3/h                                              | 0 m3/h                     |
|                        | Nitrogen Addition | 0.00 %                                              | 0.00 %                     |
| R IAS SYS BS TCS ER CC | TV                |                                                     |                            |

- 11 Start bunkering with a low flow of LNG.
- Go to the ECR > Bunkering page.
- Select Loading Manifold state for the Bunker Manifold to start bunkering process.

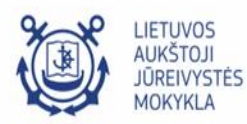

|                          |                                 | MOORING                                              |                              |
|--------------------------|---------------------------------|------------------------------------------------------|------------------------------|
|                          | Mooring                         | Terminal                                             |                              |
|                          |                                 |                                                      |                              |
|                          |                                 | MANIFOLD STATE                                       |                              |
|                          | Manifold State<br>Substance     | Bunker Manifold Loading V Liquid V                   | Vapour Manifold<br>Disable   |
|                          | Cargo Type<br>Temperature       | Prelude LNG V<br>Default<br>Prelude LNG<br>Qotar LNG | Default<br>22 <sup>-</sup> C |
|                          | Cargo Flow<br>Nitrogen Addition | Lotos LNG<br>Gasum LNG<br>Liquid Nitrogen<br>Mixed   | 0 m3/h                       |
| ECR IAS SYS BS TCS ER CO | CTV                             |                                                      |                              |

LIETUVOS AUKŠTOJI JŪREIVYSTĖS MOKYKLA

飞

Choose Prelude LNG for the Cargo Type.

|                        |                   | MOORING             |                            |
|------------------------|-------------------|---------------------|----------------------------|
|                        | Mooring           |                     |                            |
|                        |                   | Terminal            |                            |
|                        |                   |                     |                            |
|                        |                   |                     |                            |
|                        |                   |                     |                            |
|                        |                   |                     |                            |
|                        |                   | MANIFOLD STATE      |                            |
|                        | Manifold State    | Bunker Manifold     | Vapour Manifold<br>Disable |
|                        | Substance         | Liquid              |                            |
|                        | Cargo Type        | Prelude LNG         | Default                    |
|                        | Temperature       | -162 <sup>-</sup> C | 22 °C                      |
|                        | Cargo Flow        | 10 m3/h             | Ø m3/h                     |
|                        | Nitrogen Addition | 0.00 %              | 0.00 %                     |
| R IAS SYS BS TCS ER CC | TV                |                     |                            |

Enter a small value (5-15 m<sup>3</sup>/h) for the desired LNG flow in the Cargo Flow box.

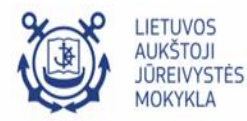

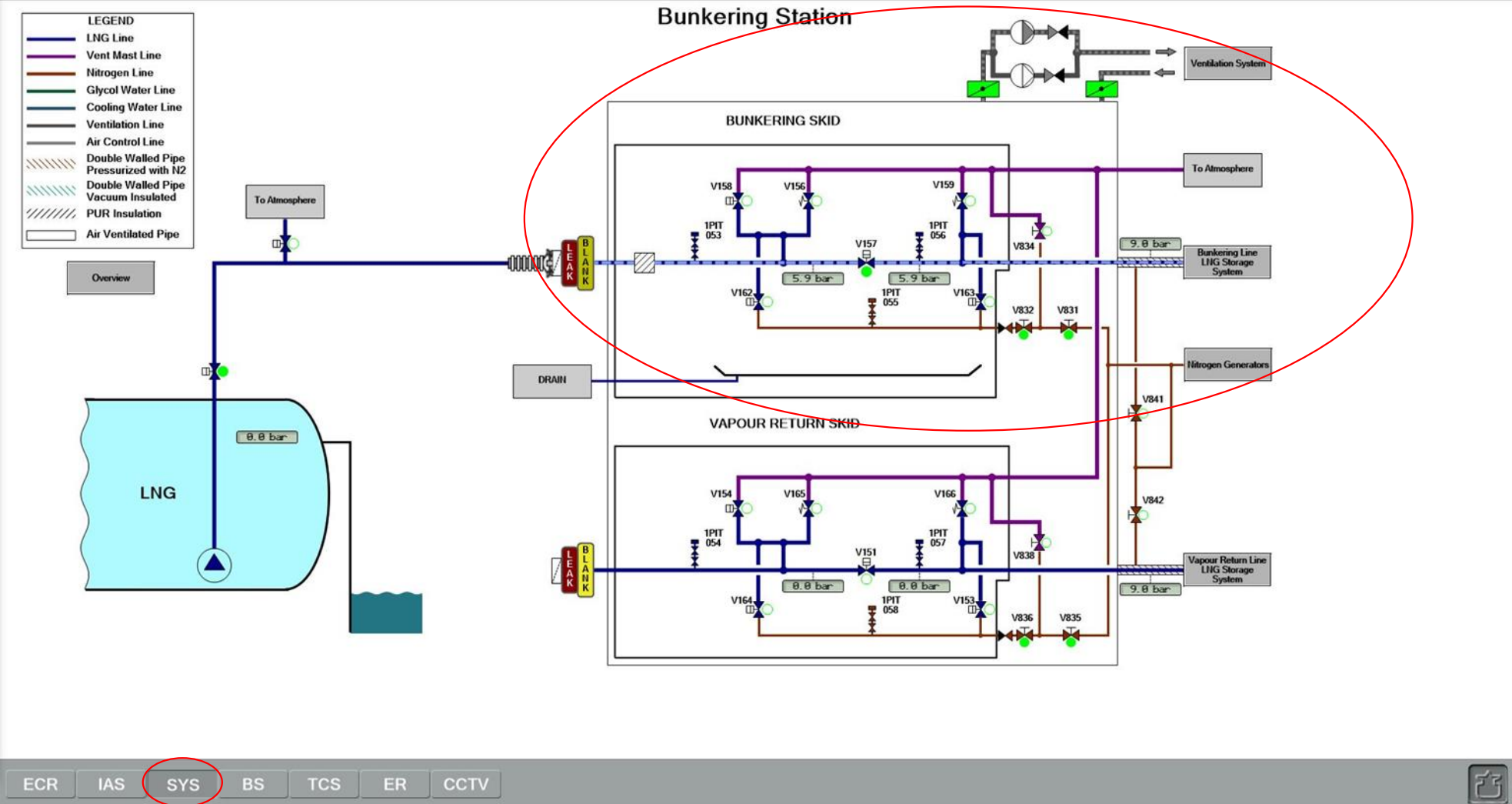

Commence loading of LNG from terminal to ship's tank 13 Monitor the bunkering process until the tank level reaches 10%

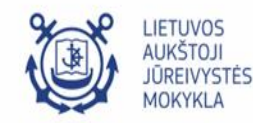

# ◨耳◼▰◠̣◍◸ਁ◺◯?舌\∿

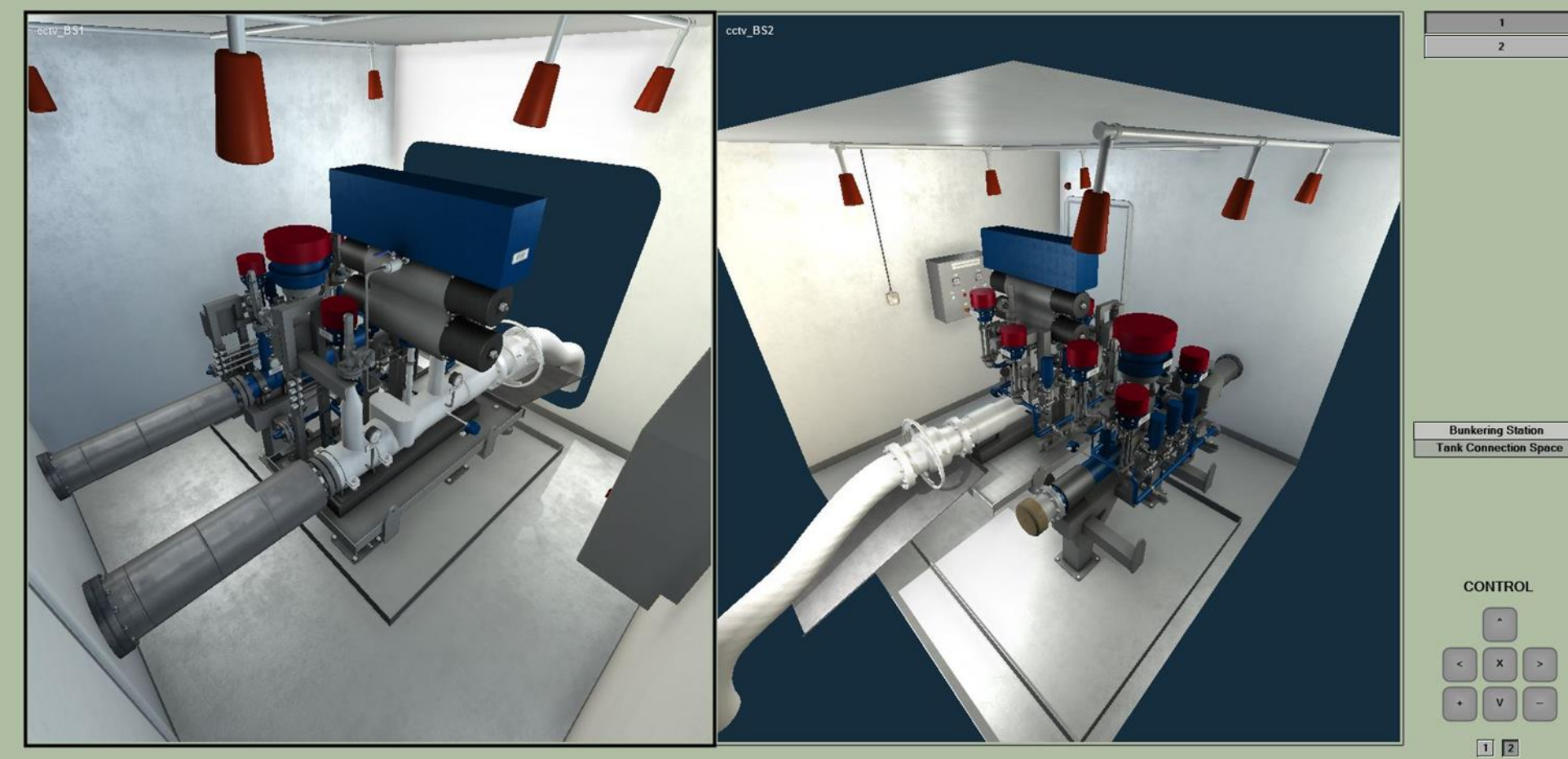

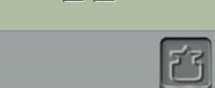

| ECR | IAS | SYS | BS | TCS | ER | ССТУ |
|-----|-----|-----|----|-----|----|------|
|     |     |     |    |     |    |      |

MOKYKLA

Console Bridge#1

00:13:30 LNG Bunkering Tutorial 2.0 BunkeringStartEn

#### Console Bridge#1

00:14:26 LNG Bunkering Tutorial 2.0 BunkeringStartEn

## 

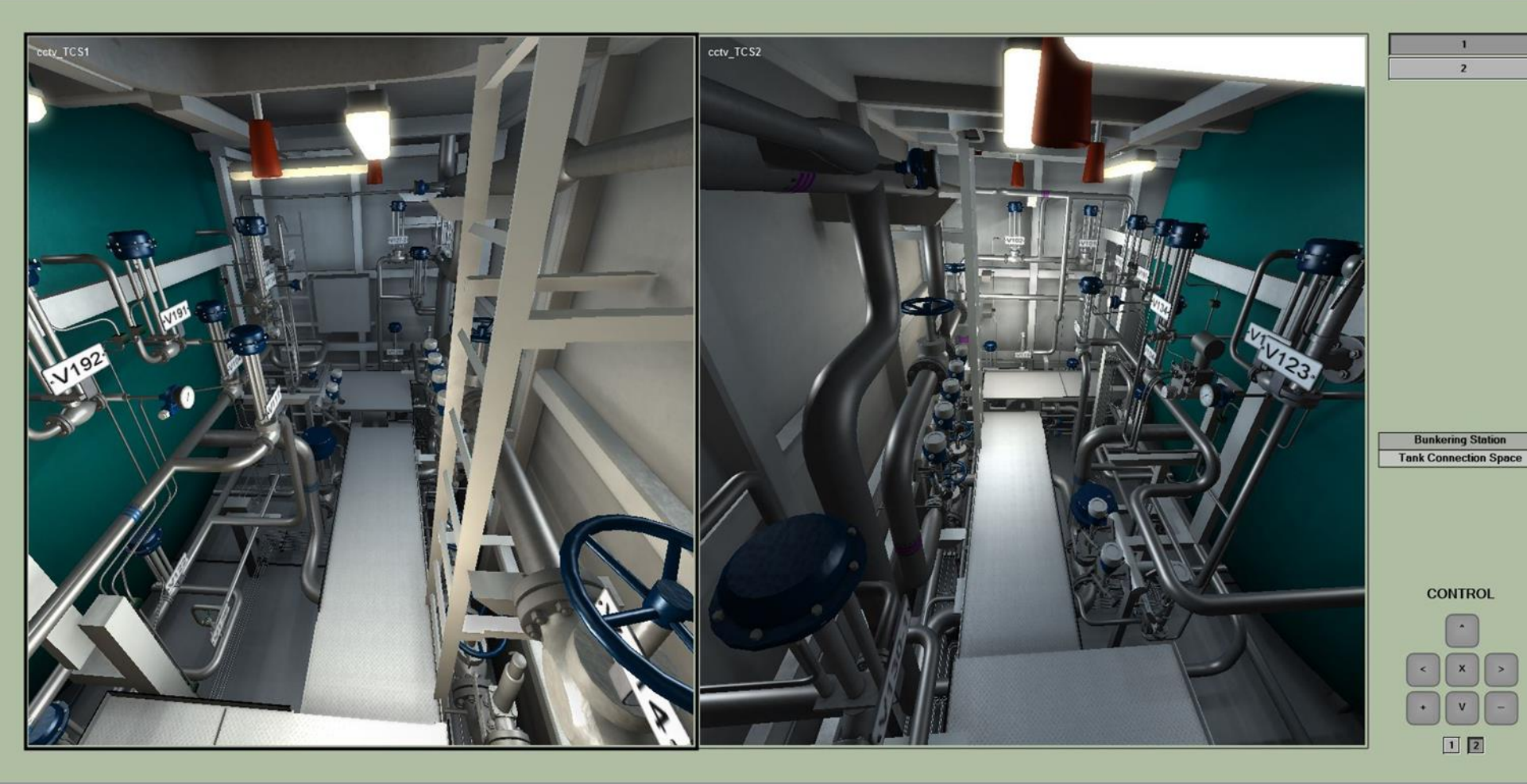

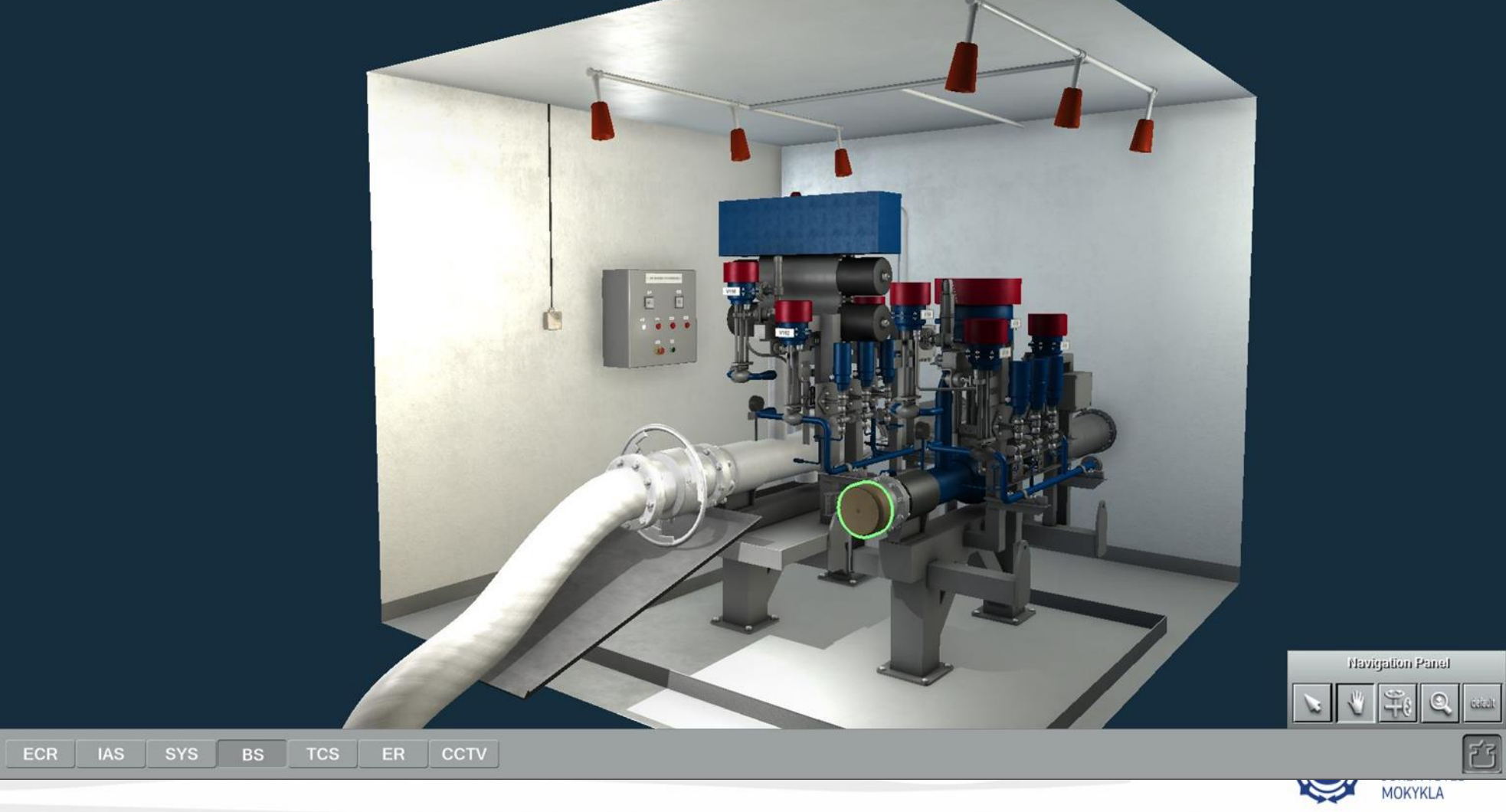

00:14:26

LNG Bunkering Tutorial 2.0 BunkeringStartEn

# ▋▋▐■♫◈▛▙○?ゟॳᡧ

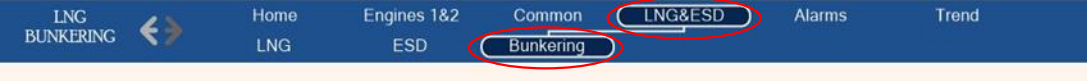

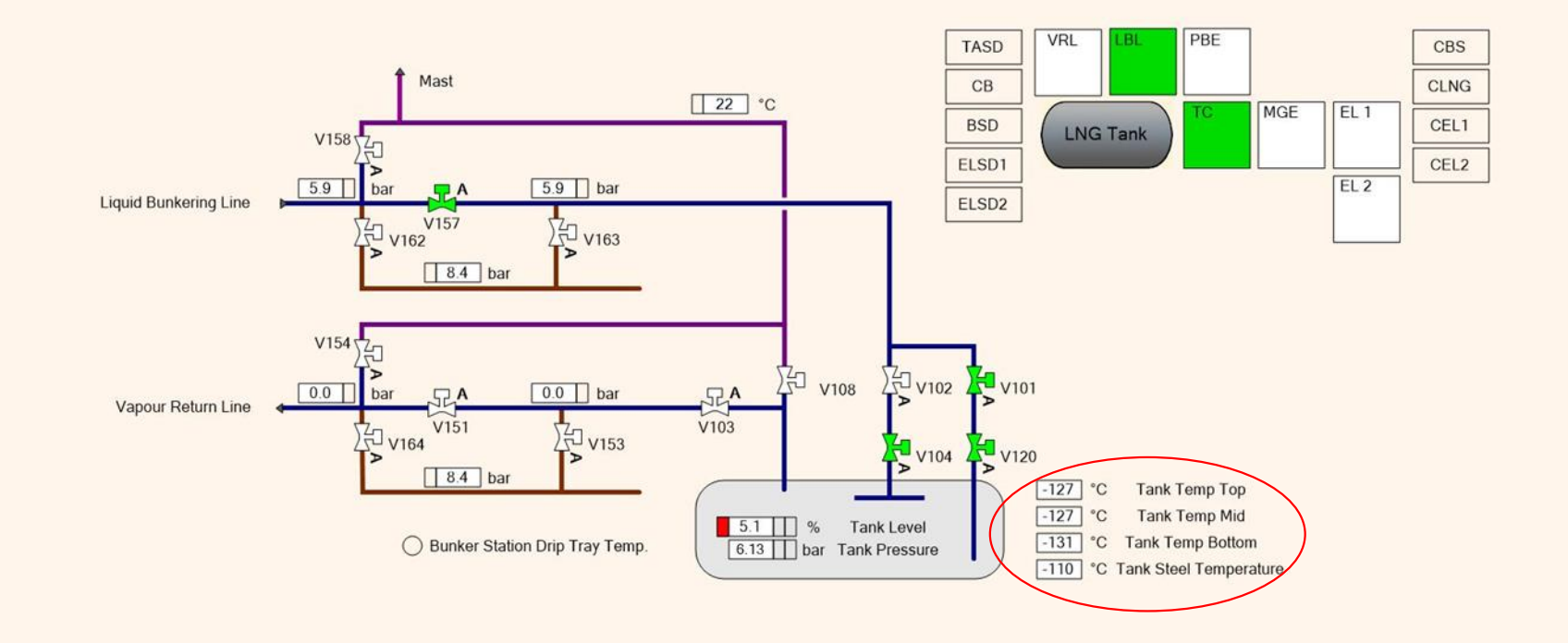

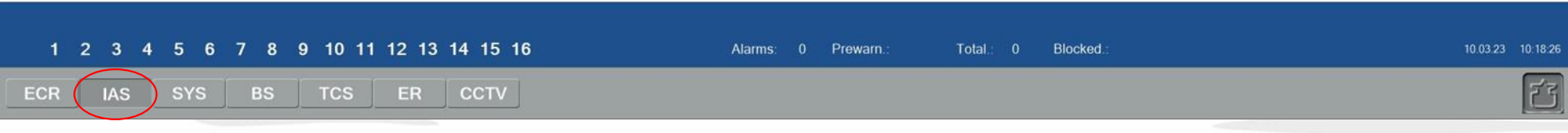

Wait for a reasonable amount of time until the bunkering pipelines cool down. After the pipes have cooled down, the cargo flow setting can be increased to its maximum value.

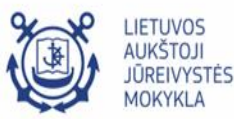

|         | MOORING  |   |
|---------|----------|---|
| Mooring |          |   |
|         | Terminal | ▼ |
|         |          |   |
|         |          |   |
|         |          |   |
|         |          |   |
|         |          |   |

|                          |                           | MANIFOLD STATE  |                              |   |
|--------------------------|---------------------------|-----------------|------------------------------|---|
|                          | Manifold State            | Bunker Manifold | Vapour Manifold<br>Disable   | - |
|                          | Substance                 | Liquid          |                              |   |
|                          | Cargo Type<br>Temperature | Prelude LNG V   | Default<br>22 <sup>°</sup> C |   |
|                          | Cargo Flow                | 50 m3/h         | 0 m3/h                       |   |
|                          | Nitrogen Addition         | 0.00 %          | 0.00 %                       |   |
| ECR IAS SYS BS TCS ER CO | CTV                       |                 |                              |   |

Enter 50 m<sup>3</sup>/h flow value in the Cargo Flow box. NOTE: Now cargo flows into the tank (with 5-time acceleration)

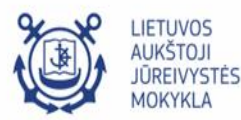

T

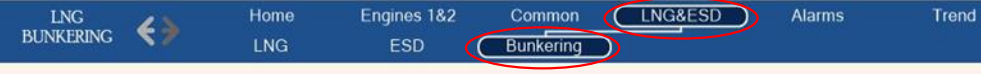

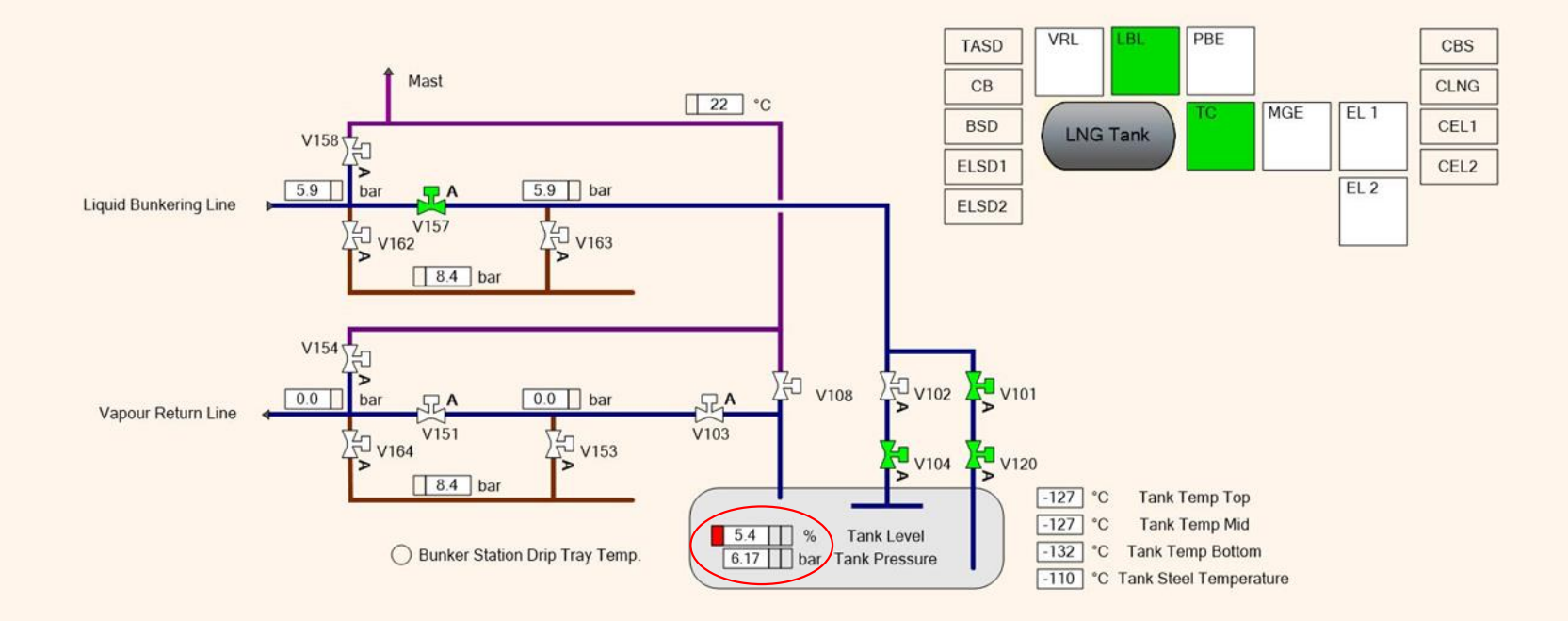

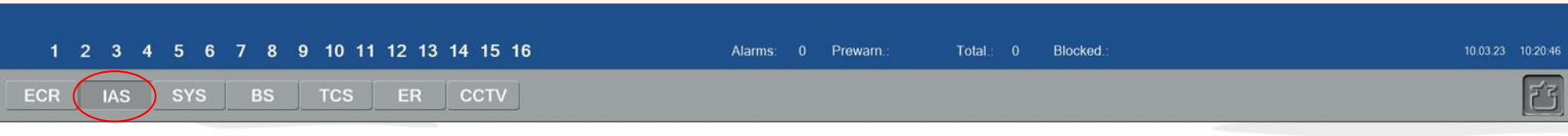

Monitor the bunkering process until the tank level reaches 10%.

- Monitor the tank level and pressure readings from the IAS > LNG&ESD > Bunkering page.

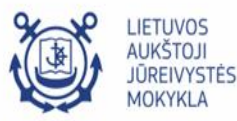

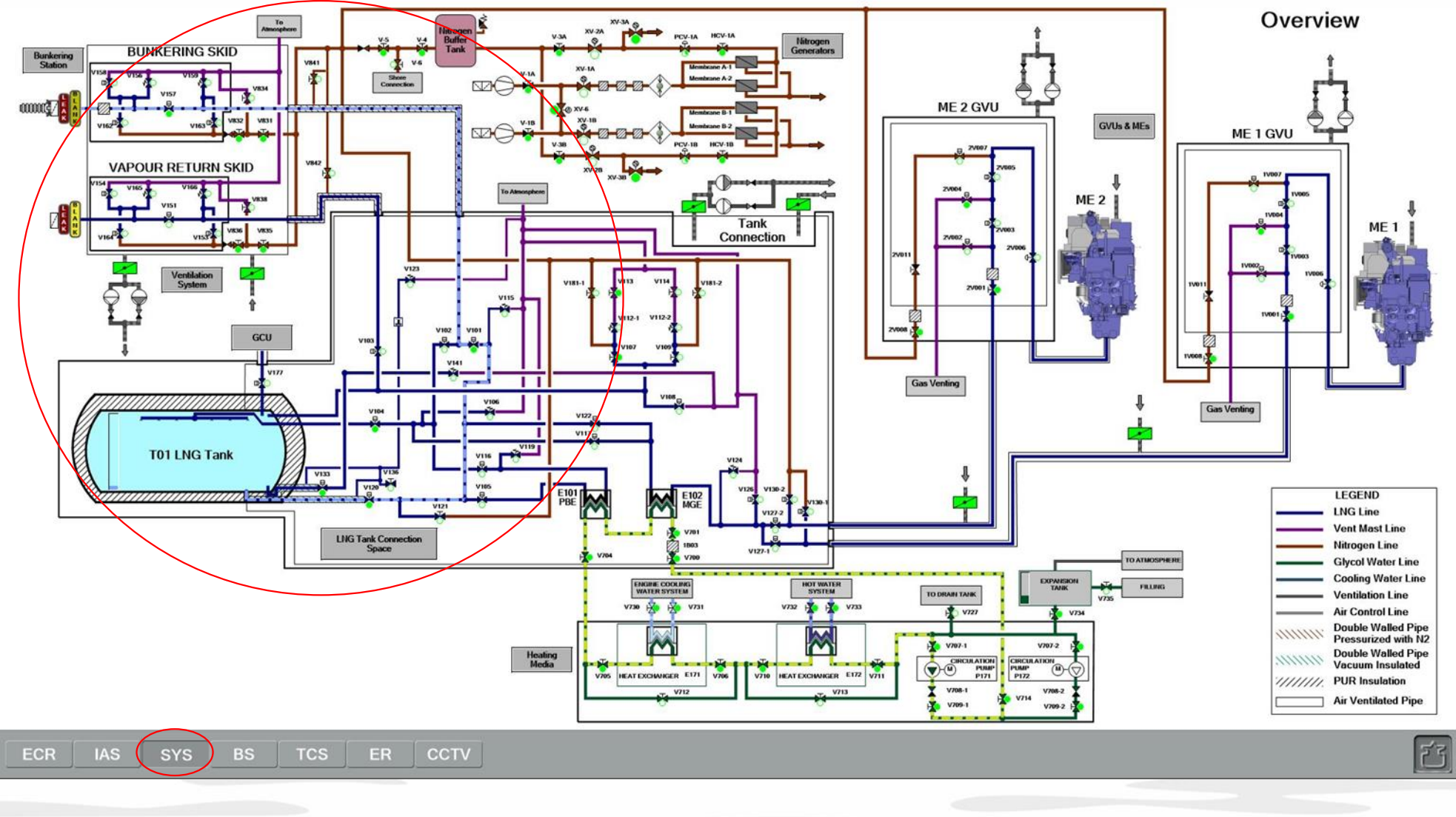

- Check the liquid flow from the SYS > Overview page (hints should be turned on)

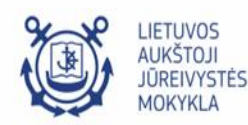

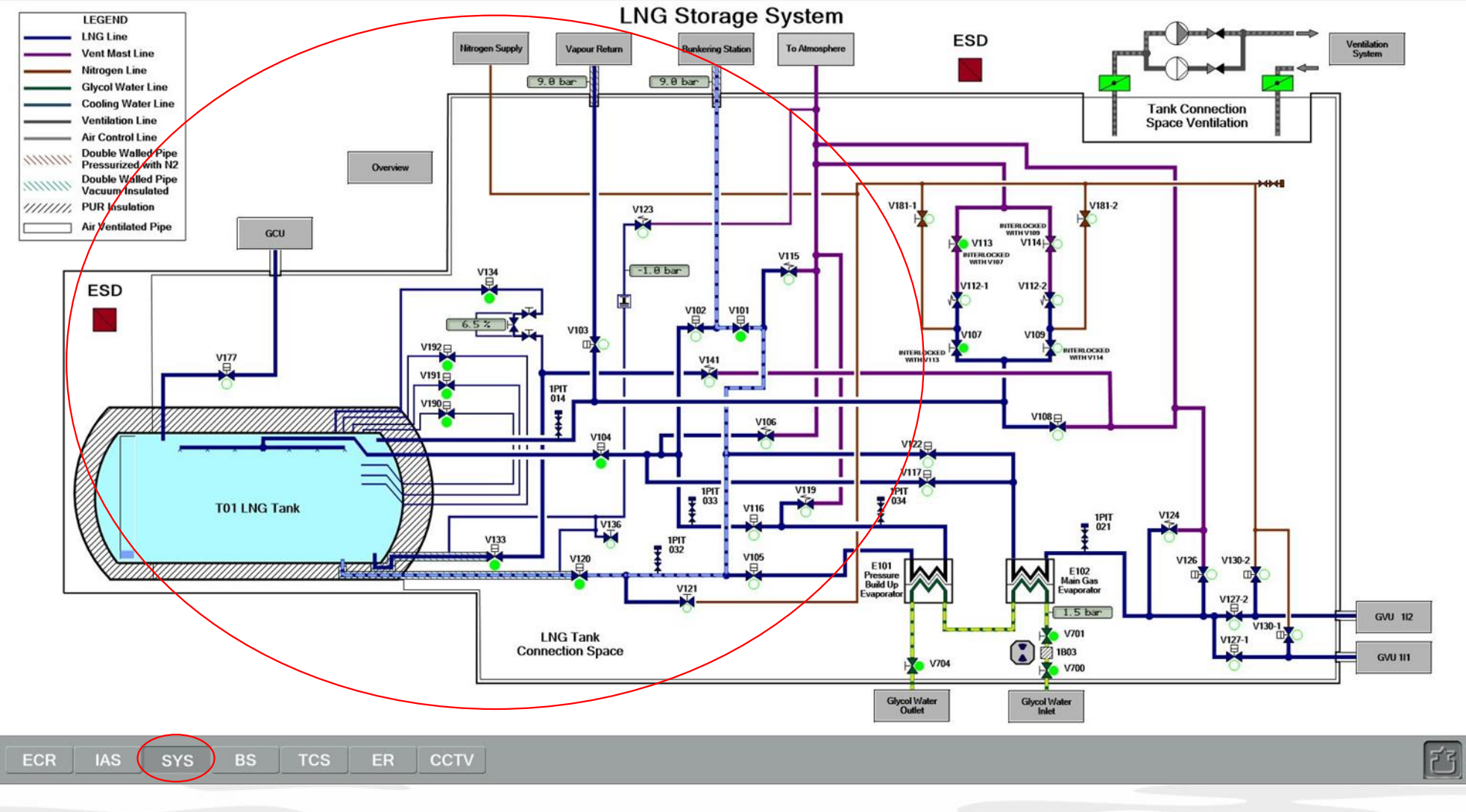

Bunkering start is successfully performed.

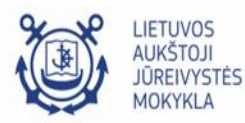